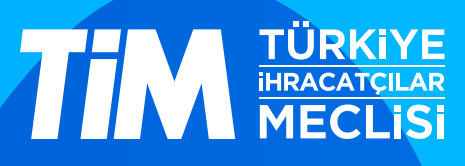

# 5986 Sayılı E-ihracat Destekleri İncelemeci Kuruluşlar ve Yararlanıcılar için Sosyal Medya Kılavuzu

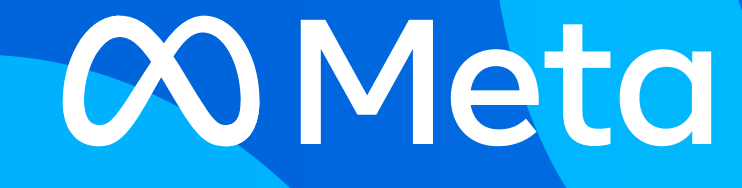

E-İhracat Sekretaryası • Mayıs - 2024

İşbu kılavuzun amacı 24/08/2022 tarihli ve 5986 sayılı Cumhurbaşkanı Kararı ile yürürlüğe konulan E-İhracat Destekleri Hakkında Karar kapsamında gerçekleştirilecek iş ve işlemlerde yeknesaklık sağlanarak süreçlerin kolaylaştırılmasıdır.

Kılavuzda yer alan bilgiler çerçevesinde ilgili destek başvurularının değerlendirilmesinde 5986 sayılı E-İhracat Destekleri Hakkında Karar ve E-İhracat Desteklerine İlişkin Genelge uyarınca Ticaret Bakanlığı ve incelemeci kuruluşlar yetkilidir.

E-İhracat Sekretaryası söz konusu kılavuzda zaman içinde değişiklik yapabilir. Destek başvurularına ilişkin inceleme süreçlerinde 5986 sayılı E-İhracat Destekleri Hakkında Karar ve E-İhracat Desteklerine İlişkin Genelge esas olup, kılavuzda yer alan bilgilere dayanılarak yapılan işlemlerden E-İhracat Sekretaryası sorumlu tutulamaz.

Bu kılavuz; tamamen ya da kısmen E-İhracat Sekretaryası'nın yazılı izin alınmaksızın hiçbir surette kullanılamaz, yayınlanamaz, işlenemez, çoğaltılamaz, aksi halde; E-İhracat Sekretaryası'nın tüm hukuki hakları saklıdır.

# İçindekiler

| 1 | Meta Hakkında ·····                      | 4  |
|---|------------------------------------------|----|
| 2 | Kullanıcı Yetkilendirme                  | 7  |
| 3 | Reklam Giderlerinin Raporlandırılması    | 10 |
|   | 3.1 Meta da Kullanılacak İstisnai Yöntem | 13 |
| 4 | Reklam Giderlerinin Faturalandırılması   | 25 |

### 1. Meta Hakkında

Meta, insanların bağlantı kurmasını, topluluklar bulmasını ve işlerini büyütmesini sağlayan çok uluslu bir sosyal teknoloji şirketidir. Merkezi California'da olan Meta, 2004 yılında Mark Zuckerburg tarafından kurulmuştur. Daha çok "Facebook" adıyla bilinen şirket, 2021 yılında isim değişikliğine gidilmesiyle "Meta" adını almıştır.

| Sosyal Medya Platform                    | mu Künyesi                                                                                                    |
|------------------------------------------|----------------------------------------------------------------------------------------------------|
| Kuruluş Tarihi                           | 2004                                                                                                    |
| Kurucusu                                 | Mark Zuckerberg                                                                                                    |
| Сео                                      | Mark Zuckerberg (2004)                                                                                                    |
| Gelir <sup>1</sup>                       | \$ 134,9 milyar (2023)                                                                                                    |
| Net Gelir²                               | \$ 39,098 milyar (2023)                                                                                                    |
| Marka Değeri³                            | \$1,22 trilyon (2024-)                                                                                                    |
| Sosyal Medya<br>Popülerlik Sıralaması⁴   | Facebook: 1, Instagram: 3                                                                                                    |
| Hangi Ülkelerde Aktif                    | Küresel Çapta Aktif                                                                                                    |
| Platform Ziyaret<br>Sayısı (Nisan 2024)⁵ | 15,6 Milyar<br>Doğrudan: %82,99<br>Yönlendirmeler: %1,67<br>Organik Arama: %12,25<br>Ücretli Arama: %0,05<br>Sosyal Medya: %1,9<br>E-posta: %1,09<br>Görüntülü Reklamlar: %0,05 |
| Rakipler veya Benzer<br>Sosyal Ağlar     | Twitter, Linkedin, Instagram, Reddit, Google, TikTok                                                                                                    |
| Kullanıcı Demografisi <sup>®</sup>       | Kadın - %45,6<br>Erkek - %54,4<br>25 – 34 yaş arası %28,02 ile en kalabalık grup                                                                                                |

\*Kaynak, Macrotrends, Search Engine Journal, Similarweb

<sup>&</sup>lt;sup>1</sup> https://www.macrotrends.net/stocks/charts/META/meta-platforms/revenue

<sup>&</sup>lt;sup>2</sup> https://www.macrotrends.net/stocks/charts/META/meta-platforms/net-income

<sup>&</sup>lt;sup>3</sup> https://www.macrotrends.net/stocks/charts/META/meta-platforms/market-cap

<sup>&</sup>lt;sup>4</sup> https://www.searchenginejournal.com/social-media/social-media-platforms/

<sup>&</sup>lt;sup>5</sup> https://www.similarweb.com/website/facebook.com/#overview

<sup>&</sup>lt;sup>6</sup> https://www.similarweb.com/website/facebook.com/#demographics

Meta, 2022 yılında Google ve Youtube'dan sonra dünyada en çok ziyaret edilen üçüncü site olmuştur. Meta'nın bünyesinde yer alan sosyal medya platformlarını, Nisan 2024 tarihi itibari ile 15,6 milyar kişi ziyaret etmiştir. Ziyaretçilerin büyük bölümü platformları doğrudan ziyaret etmişlerdir. Dünyada en çok kullanılan sosyal medya platformları arasında 3 milyar aktif kullanıcı ile Meta ilk sırada yer almaktadır.<sup>7</sup>

We Are Social Türkiye 2024 raporuna göre Instagram %91,8'lik oranla ülkedeki en çok kullanılan sosyal media platformuyken, Facebook %71'lik oranla üçüncü sırada yer almaktadır.<sup>8</sup>

Facebook'un dünya genelindeki kullanıcı demografisine bakıldığında ise yüzde 56,8 erkekler, yüzde 43,2 kadınlar olarak görülmektedir.<sup>9</sup>

### Meta'ya Yönlendiren Sosyal Medyaların Payı

Meta'nın sosyal medya platformlarından aldığı yönlendirilmiş trafiğine bakıldığında ilk sırada yüzde 50'lik pay ile Youtube yer alıyor. İlgili sosyal medya platformunda Youtube'u Facebook Messenger, Instagram, Twitter ve Whatsapp takip etmektedir.

### Facebook'a Yönlendirilen Sosyal Medyaların Payı (Similarweb, Nisan 2024)

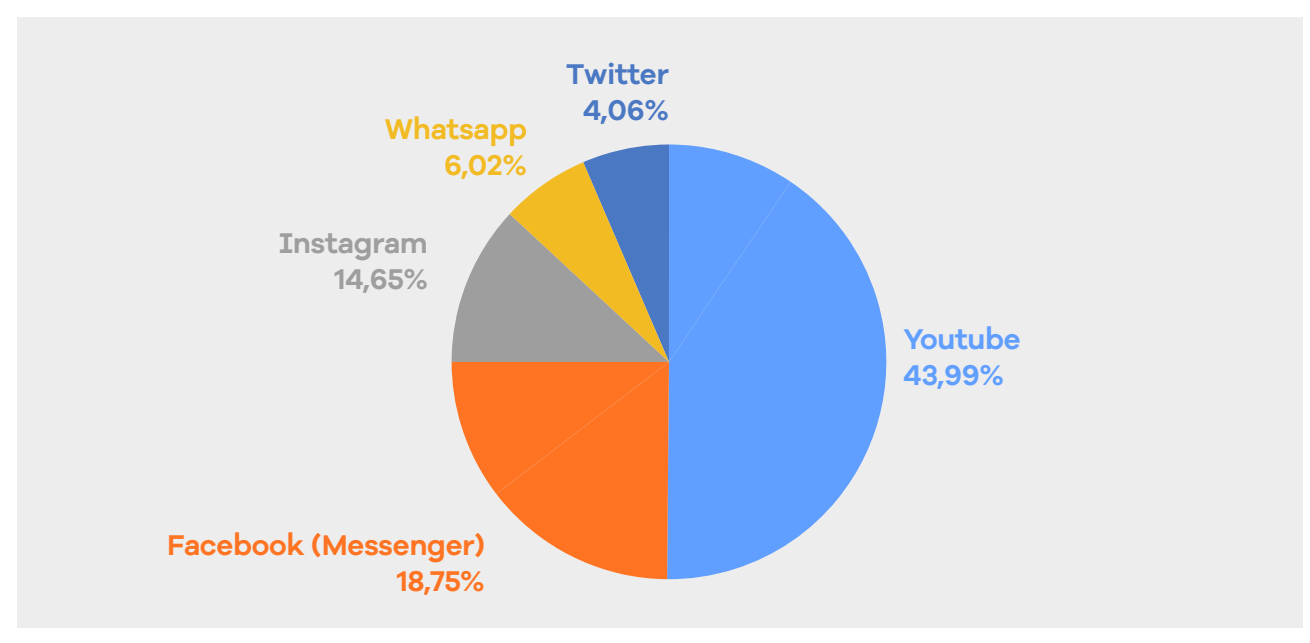

\*Kaynak, https://www.similarweb.com/website/facebook.com/#social-media10

<sup>7</sup> https://www.searchenginejournal.com/social-media/social-media-platforms/

- <sup>8</sup> https://datareportal.com/reports/digital-2024-turkey Sayfa 59
- <sup>9</sup> https://www.statista.com/statistics/699241/distribution-of-users-on-facebook-worldwide-gender/

<sup>&</sup>lt;sup>10</sup>https://www.similarweb.com/website/facebook.com/#social-media

### Meta'nın Yıllara Göre Geliri (milyon dolar cinsinden)

Meta, çoğu sosyal medya mecrası gibi gelirinin çoğunu reklamlardan elde etmektedir. Fakat son zamanlarda sanal evrene (metaverse) yatırım yapan Meta, 2021 yılında Reality Labs'den gelir kazanmaya başlamıştır. Reality Labs sanal evrenin kullanacağı sanal gerçeklik ortamları geliştirmektedir. Bu da şirketin sosyal medyayı bir sonraki evreye taşımaya hazırlıklı olduğunu göstermektedir.

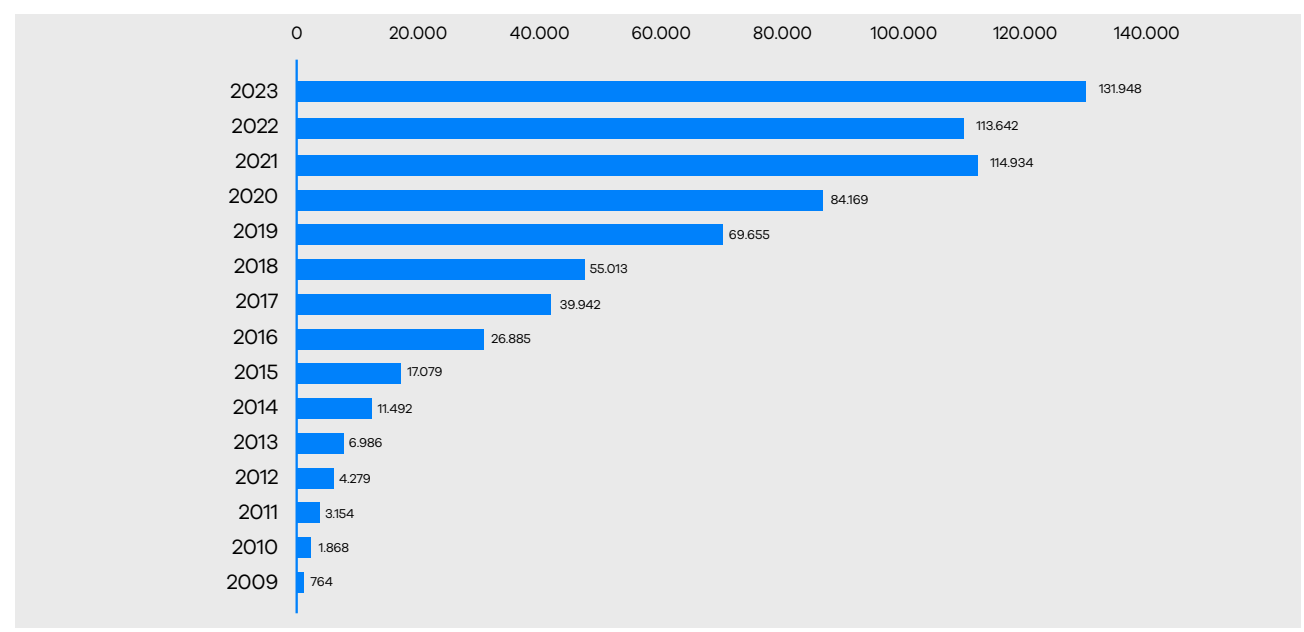

\*Kaynak, https://www.statista.com/statistics/271258/facebooks-advertising-revenue-worldwide/"

#### Meta'nın Gelir Kaynakları Göre Dağılımı

Meta'nın gelirlerini ağırlıklı olarak dijital reklamlar oluşturuyor. Küresel çapta pazarlamacıların pazarlama ve reklam aktivitelerinde Meta'yı tercih etmesi, şirketi dijital reklamcılık alanında da en ön sıralara taşırken, gelirlerinin büyük bölümünü elde etmesini sağlamaktadır.

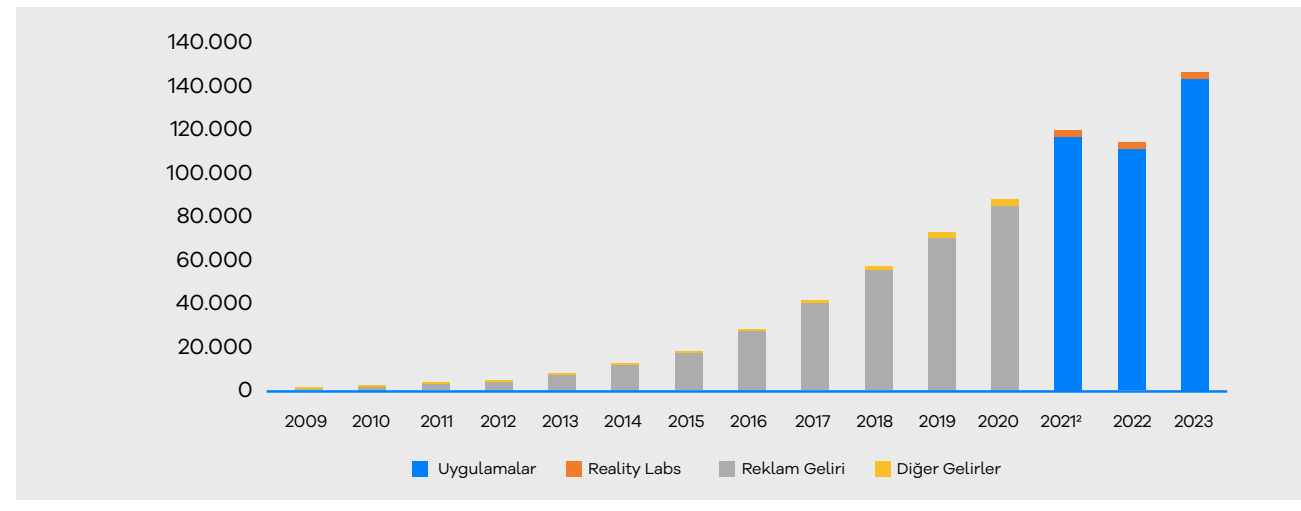

\*Kaynak, https://www.statista.com/statistics/267031/facebooks-annual-revenue-by-segment/12

" https://www.statista.com/statistics/271258/facebooks-advertising-revenue-worldwide/

<sup>12</sup> https://www.statista.com/statistics/267031/facebooks-annual-revenue-by-segment/

### 2. Kullanıcı Yetkilendirme

**Ekran 1:** Facebook kişisel hesap üzerinden **'Tüm profilleri gör'** seçeneği ile ilgili firmaya ait sayfa seçilmesi gerekmektedir. Firma sayfası mutlaka şahısa ait olan bir Facebook hesabına bağlanmalıdır.

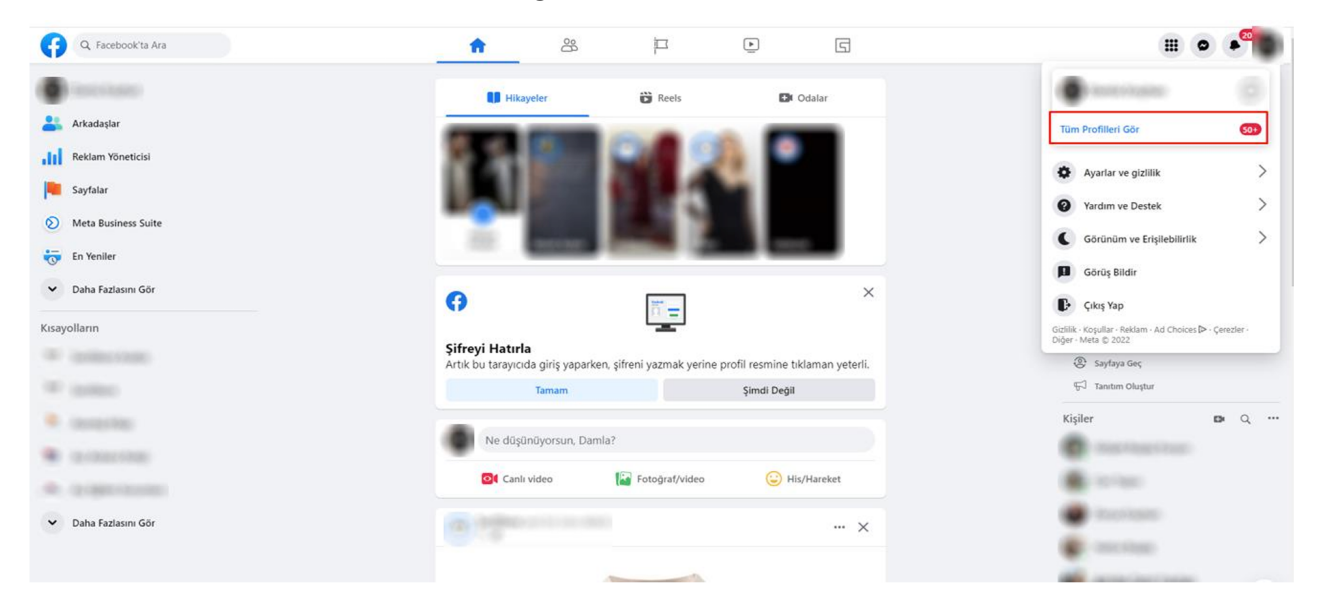

Ekran 2: Açılan ekranda ilgili mağaza sayfasının seçimi yapılır.

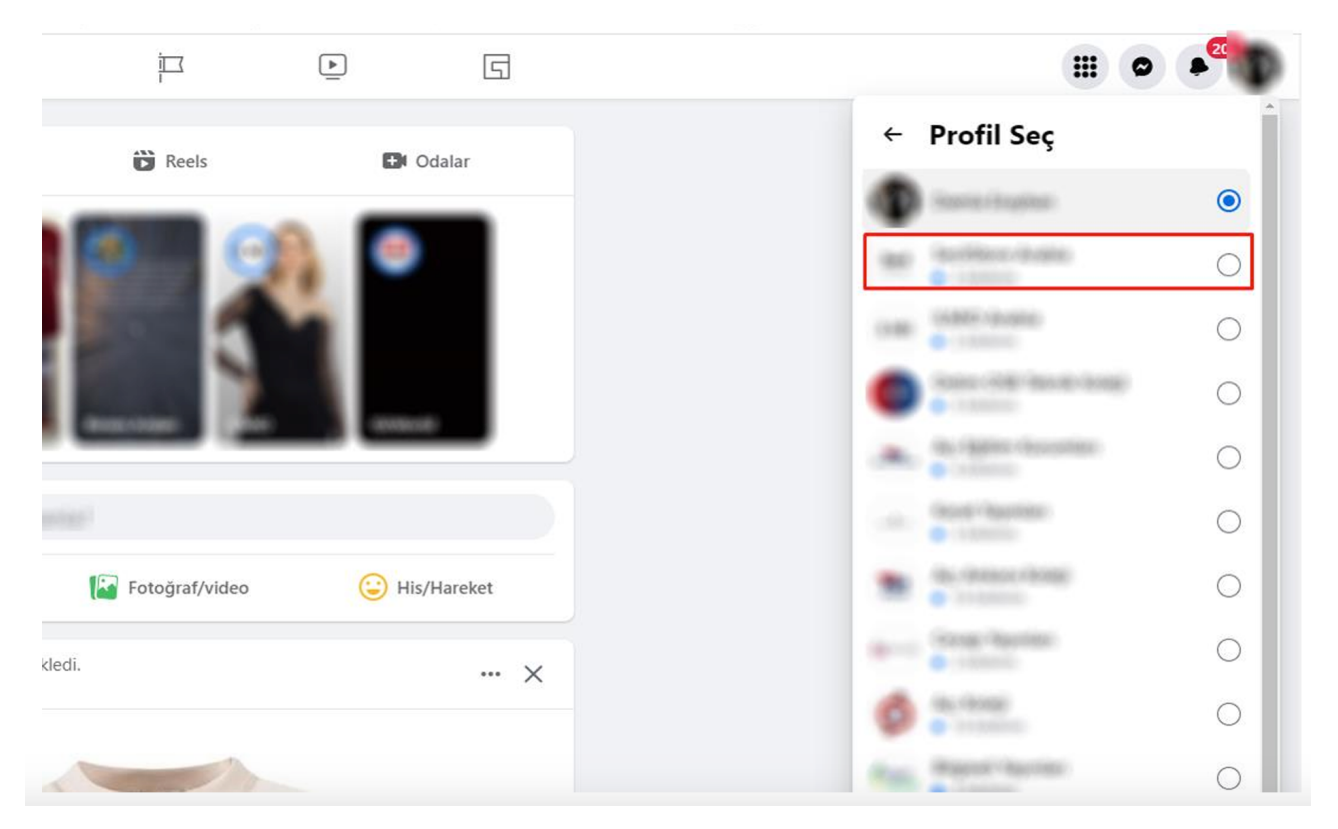

**Ekran 3:** İlgili sayfa üzerinden tekrar sağ üst köşede yer alan profil fotoğrafına tıklanarak, **'Ayarlar ve Gizlilik'** sekmesine geçilir.

| ŵ                                      |                         |          |                     | 5                                             |                          |                                                                                 | 80 |
|----------------------------------------|-------------------------|----------|---------------------|-----------------------------------------------|--------------------------|---------------------------------------------------------------------------------|----|
| -                                      |                         |          |                     |                                               |                          | 🐨 Santiliana Andra 🖉                                                            |    |
| _                                      | _                       | -        | -                   | _                                             | _                        | Tüm Profilleri Gör                                                              |    |
| 0 beğenme •                            | 0 takipçi               |          |                     |                                               | ≓ Reklam Ver             | Meta Business Suite                                                             | я  |
|                                        |                         |          |                     |                                               |                          | — 🏟 Ayarlar ve gizlilik                                                         | >  |
| a Bahsetmele                           | er Değerlendirme        | ler Taki | ipçiler             | Fotoğraflar Diğer                             | •                        | Yardım ve Destek                                                                | >  |
| <b>irumu nedir</b><br>ivilestirmeve de | ?<br>evam etmek icin bu | ×        | $\mathcal{M}$       | Ne düşünüyorsun?                              |                          | Görünüm ve Erişilebilirlik                                                      | >  |
| .,,                                    | 3                       |          |                     | Canlı video                                   | Fotoğraf/video           | Görüş Bildir                                                                    |    |
| าน: vasat                              |                         |          |                     |                                               |                          | Cıkış Yap                                                                       |    |
| er Sayfalarla karşıla                  | ştırıldığında.          |          | Öne Q<br>Bir şeyi b | <b>ikanlar</b><br>aşa tutturmadığın sürece ir | ısanlar bunu görmeyecek. | Gizlilik - Koşullar - Reklam - Ad Choices ▷ - Çerezler -<br>Diğer - Meta © 2022 |    |

Ekran 4: Ayarlar ve Gizlilik sekmesinin altına yer alan 'Ayarlar' butonuna tıklanarak ilerlenir.

|                    | ŵ                | <u> </u>         |            | 5           |         |            |    | ⊞ © ● <sup>2</sup> ** |
|--------------------|------------------|------------------|------------|-------------|---------|------------|----|-----------------------|
|                    |                  |                  |            |             |         | _          | ←  | Ayarlar ve gizlilik   |
| Same di            | _                | _                | _          | _           | _       | _          | \$ | Ayarlar               |
|                    | Sections.        | e Anabia         |            |             |         | _          |    | Gizlilik Merkezi      |
|                    | 0 beğenme • 0 ta | akipçi           |            |             |         | Reklam Ver | IΞ | Hareketler Dökümü     |
| Gönderiler Hakkınd | a Bahsetmeler    | Değerlendirmeler | Takipçiler | Fotoğraflar | Diğer 🔻 |            |    | Akış Tercihleri       |

Ekran 5: Ayarlar sekmesinin altında yer alan **'Yeni Sayfalar Deneyimi'** başlığına tıklanır.

|                                        | - | -                      |                                                                                                    |         |   |  |         |
|----------------------------------------|---|------------------------|----------------------------------------------------------------------------------------------------|---------|---|--|---------|
| Q Facebook'ta Ara                      |   | $\widehat{\mathbf{w}}$ | <u> </u>                                                                                                    |         | 5 |  |         |
| Ayarlar                                |   | Genel Sayfa aya        | arları                                                                                                    |         |   |  |         |
|                                        |   | Adın                   | (and beau                                                                                                    | initia: |   |  | Düzenle |
| 📋 Gizlilik<br>🛱 Yeni Sayfalar Deneyimi |   | Kullanıcı Adı          | Net construction of the second second s |         |   |  |         |
| Bildirimler                            |   |                        |                                                                                                    |         |   |  |         |
| 🔗 Bağlı Hesaplar                       |   |                        |                                                                                                    |         |   |  |         |
| 😓 Destek Gelen Kutusu                  |   |                        |                                                                                                    |         |   |  |         |
| Uldeolar Videolar                      |   |                        |                                                                                                    |         |   |  |         |

Ekran 6: Yeni Sayfalar Deneyimi içinde yer alan **'Sayfa Erişimi'** başlığına tıklanarak, sayfanın bağlı olduğu işletme hesap bilgileri görüntülenir.

| Q Facebook'ta Ara                                                                                                | G                                                                                                    | · · · · · · · · · · · · · · · · · · · |  |  |  |  |  |
|----------------------------------------------------------------------------------------------------|----------------------------------------------------------------------------------------------------|---------------------------------------|--|--|--|--|--|
| Ayarlar - Yeni Sayfalar Deneyimi<br>Yeni Sayfalar Deneyimi                                                       | Erişimi yönet ve gör                                                                                                    |                                       |  |  |  |  |  |
| Sayfa Erişimi                                                                                                    | Facebook erişimi olan kişiler 🌘                                                                                                    | Yeni Ekle                             |  |  |  |  |  |
| Sayfa kalitesi                                                                                                   | Görev erişimi olan kişiler 🏾                                                                                                    | Yeni Ekle                             |  |  |  |  |  |
| <ul> <li>Gelişmiş Mesajlaşma</li> <li>Sosyal Meselelerle, Seçimlerle İlgili<br/>veya Siyasi Reklamlar</li> </ul> | Topluluk Yöneticileri<br>Topluluk Yoneticileri sohbet yorumlarını yönetebilir, topluluk standartlarını ihlal eden<br>kişlerin izinlerini durdurabilir veya kişleri çıkarabilir ve bu Sayfanın tüm yöneticilerini<br>görebilir |                                       |  |  |  |  |  |
|                                                                                                    | İşletme Hesabı Erişimi 🛛                                                                                                    |                                       |  |  |  |  |  |

**Ekran 7:** Kullanıcı erişimi verilecek alana geçmek için profil fotoğrafı altında yer alan **'Meta Business Suite'** başlığına tıklanır.

| C NOCEDOOK IS AVA                                        | W C S                                                                                                    |                                                                            |
|----------------------------------------------------------|----------------------------------------------------------------------------------------------------|----------------------------------------------------------------------------|
| yərlər - Yeri Sayfalar Deneymi<br>Yeni Sayfalar Deneyimi | Erişimi yönet ve gör                                                                                                    | W institucionas 🔹                                                          |
| 🖇 Sayfa Erişimi                                          | Facebook erişimi olan kişiler 🛛                                                                                                    | Tüm Profilleri Gör                                                         |
| 🗊 Sayfa Yönetimi Geçmişi                                 |                                                                                                    |                                                                            |
| 🕽 Sayfa kalitesi                                         | Görev erişimi olan kişiler 💿                                                                                                    | Meta Business Suite                                                        |
| 🖯 Gelişmiş Mesajlaşma                                    | Topluluk Vöneticileri                                                                                                    | Ayərlər ve gizlilik                                                        |
| Sosyal Meselelerle, Seçimlerle İlgili                    | Topiuluk yöneticileri sohbet yorumlarını yönetebilir, topiuluk standartlarını ihlal eden<br>kislerini izlelerini durdurabilir veva kisleri okarabilir ve bu Savfarın tüm vöneticilerini | Kardım ve Destek                                                           |
| veya siyasi keklamlar                                    | gorebile                                                                                                    | Görünüm ve Erişilebilirlik                                                 |
|                                                          | İşletme Hesabı Erişimi 🔘                                                                                                    |                                                                            |
|                                                          | and bolies                                                                                                    | Goruş Bildir                                                               |
|                                                          | The second construction and the second construction                                                                                                    | Cikiş Yap                                                                  |
|                                                          | an intervent                                                                                                    | Gidlik - Koşullar - Rehlam - Ad Choices D - Genzler<br>Diğer - Meta D 2022 |
|                                                          | Ortak erişimi 🛛                                                                                                    |                                                                            |
|                                                          | D Interference                                                                                                    |                                                                            |

Ekran 8: Meta Business Suite sayfasında yer alan sol menüde, ilgili sayfa seçilerek sağ üstte yer alan çark butonuna tıklanır.

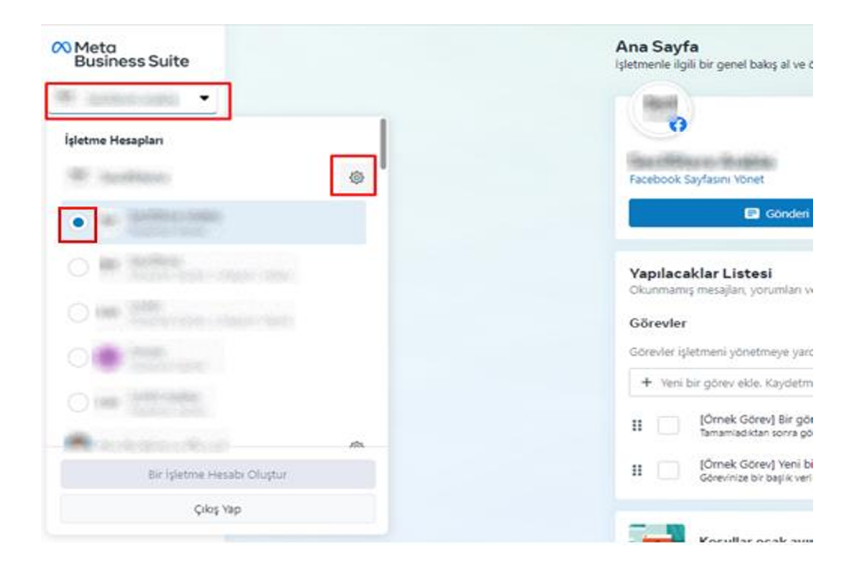

**Ekran 9:** Ayarlar içinde yer alan başlıklardan **'Kişiler'** seçeneğine tıklanarak sağda yer alan **'Kişi Ekle'** butonuna tıklanır. Devamında kuruma ait Facebook hesabının e-posta bilgileri girilerek adımlar tamamlanır.

| 00     | Ayarlar 🦉 👘                                              | ba        |                                        |                                                                                                    |                  |
|--------|----------------------------------------------------------|-----------|----------------------------------------|----------------------------------------------------------------------------------------------------|------------------|
| 1      | 😒 İşletme Hesabı Bilgileri                               |           | Q, Ada vaya toda gitre ara             |                                                                                                    | 8 KALENA         |
| 0 0    | Pil Islems Variation<br>Fig Kepter<br>© Dowll ortability |           | 👌 köy ekis 🛛 Onerlien tüm köşileri gör | pietne Hesabnin parpio deği. Saleor kendirini fasabosittali enjimini yönetebilirsin Meta Busines Suhrle herlesi bitikte yönetebilmek için kendisini işletne Hesabnu etki, Daha faz | <br>Sa toligi al |
| 8      | S' latabler                                              |           | Ad 11                                  | İşletme Hesalı: Dişimi O                                                                                                    | Durum            |
| ф<br>9 | 🐑 querre ayaran                                          | c         | R BRITE                                | iglatone ystronicius                                                                                                    |                  |
| dil    | B faturalanterra                                         | antero (3 | a deserve an                           | lightme j.chrefices                                                                                                    |                  |
| =      |                                                          |           | R MIR                                  | lyteme poretoos                                                                                                    |                  |
|        |                                                          |           | R States                               | sperme joneticui                                                                                                    |                  |
|        |                                                          |           | 8 (P127)                               | lipiteme ycontocia                                                                                                    |                  |
|        |                                                          |           | R Million                              | lipieme yonetoui                                                                                                    |                  |

### 3. Reklam Giderlerinin Raporlandırılması

**Ekran 10:** Kişisel Facebook hesabında **'Reklam Yöneticisi'** seçeneği ile reklam hesabına erişilmektedir.

| 6     | Q. Facebook'ta Ara  |
|-------|---------------------|
|       | l maximu            |
| -     | Arkadaşlar          |
| ad    | Reklam Yöneticisi   |
| 0     | Meta Business Suite |
|       | Sayfalar            |
| -     | En Yeniler          |
| ~     | Daha Fazlasını Gör  |
| Kisay | rolların            |

Ekran 11: Birden fazla reklam hesabı olması durumunda ilgili reklam hesabı seçilir.

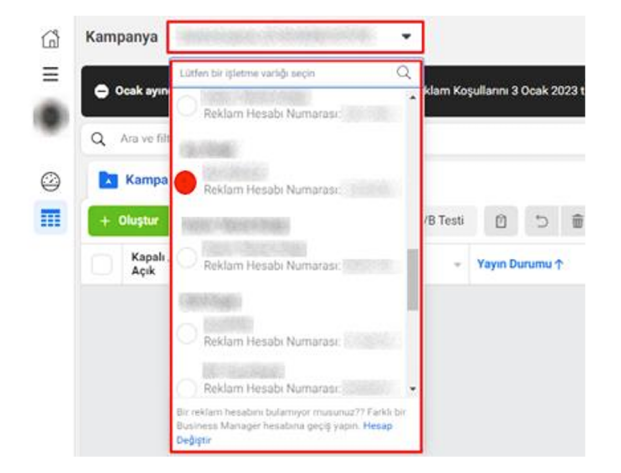

| Q | Ara ve filtrele  | e                           |                |    |               |               |                   |                         |                                   |                |                    | Geçen ay: 1<br>Not: Bugünün v           | Kas 2022 – 30 Kas 2022<br>erileri dahil değildir | •    |
|---|------------------|-----------------------------|----------------|----|---------------|---------------|-------------------|-------------------------|-----------------------------------|----------------|--------------------|-----------------------------------------|--------------------------------------------------|------|
|   | Kampanya         | 1                           |                | 80 | 😳 Reklam Seti |               |                   |                         | T Reklam                          |                |                    |                                         |                                                  |      |
| + | Oluştur          | 🚺 💌 🎤 Düzenle 💌 🛓 A/B Testi |                | 49 | •             | Kurallar 👻    |                   |                         |                                   | Kurulumu Gör 🌘 | III Sütunlar: Perf | ormans 👻 📜 Kin                          | lim 👻 Raporlar                                   | •    |
|   | Kapalı /<br>Açık | Kampanya 👻                  | Yayın Durumu ↑ |    | Teklif        | Stratejisi    | Bütçe             | İlişkilendirme<br>Ayarı | 0 Sonuçlar 👻                      | Erişim         | Gösterim -         | Sonuç Başına<br>Ücret                   | Harcanan Tutar 🔍                                 | Biti |
|   |                  | Instagram Gönderisi:        | Aktif          |    | En yi         | üksek hacim   | 6,00 \$<br>Gantak | 7 gün tıklama           | —<br>Bağlantıya Tıklama           | -              | 12                 | –<br>Bağlartı Tıklaması B.,             | ( ) ( ) ( ) ( ) ( ) ( ) ( ) ( ) ( ) ( )          |      |
|   |                  | BU-CR-CLDSV-2               | Aktif          |    | Rekla         | im seti tekl  | Reklam seti büt   | 7 gün tıklama           | -<br>Internet Sitesi Alqver       | -              | -                  |                                         | -                                                |      |
|   | ۲                | BU-CR-CLDSV                 | • Aktif        |    | Rekla         | ım seti tekl_ | Reklam seti büt   | 7 gün tıklama           | -<br>İnternet Sitesi Alışver_     | -              | -                  | —<br>Alışveriş Başına                   | -                                                |      |
|   |                  | BU-VC-CLDSV-2               | Aktif          |    | Rekla         | im seti tekl  | Reklam seti büt   | 7 gün tıklama           | <u>55</u> 네<br>Internet Sitesinde | 3.890          | 4.457              | 1.22.\$ 01<br>İçerik Görüntülem         | 67,32 \$                                         |      |
|   |                  | BU-ATC-CLDSV-3              | Aktif          |    | Rekla         | ım seti tekl_ | Reklam seti büt   | 7 gün tıklama           | <u>4</u> 회<br>Internet Sitesinde  | 1.285          | 1.646              | <u>16.93 \$</u> II<br>Sepete Eklerne Ba | 67,72 \$                                         |      |
|   |                  | BU-VC-CLDSV                 | Aktif          |    | Rekla         | ım seti tekl  | Reklam seti büt   | 7 gün tıklama           | 92 12<br>Internet Sitesinde       | 4.055          | 4.655              | 0,74 \$ 11<br>İçerik Görüntülem         | 67,68 \$                                         |      |
|   | •                | Instagram Gönderisi:        | Kəpalı         |    | En yi         | üksek hacim   | 7,00 \$<br>Gänläk | 7 gün tıklama           |                                   | -              | -                  | –<br>Bağlantı Tıklaması B               |                                                  |      |
|   | ۲                | Instagram Gönderisi         | Kapalı         |    | En yi         | üksek hacim   | 7,00 \$<br>Gantuk | 7 gün tıklama           |                                   | -              | -                  | –<br>Bağlantı Tıklaması B               | -                                                |      |
|   | -                | Instanram Gönderisi         | Kanali         |    | Fn vi         | iksek hacim   | 7.00 \$           | 7 nün tıklama           | -                                 | -              | -                  | -                                       | -                                                |      |

Ekran 12: Açılan ekranda reklam hesabı içerisinde sağ üstten ilgili tarih seçilir.

Ekran 13: Sağ üst tarafta yer alan 'Kırılım' seçeneğine tıklanır ve 'Yayına Göre'-'Ülke' seçenekleri tercihi yapılarak ilgili filtreleme yapılır.

|     | Kampany          |                             | 3 Section x 88            | Reklam Seti 3 Kam | panya için       |                         |                               | 🗇 Reklam 3 Kampanya için                  |                              |
|-----|------------------|-----------------------------|---------------------------|-------------------|------------------|-------------------------|-------------------------------|-------------------------------------------|------------------------------|
| + 1 | Oluştur.         | (B) 💌 🖌 Dizenle 💌 🔬 A/B Ti  | st 0 5 0 9                | Kurallar          | •                |                         | ĸ                             | Curulumu Gór 🌒 🔠 Sütunlar: Performans 💌 📑 | Kinlim: Ülke 💌 Raporlar 🔹    |
|     | Kapalı /<br>Açık | Kampanya                    | - Yayın Durumu T          | Teklif Stratejisi | Bütçe            | liişkilendirme<br>Ayarı | O Sonuçlar -                  | Erişim - Gösterim - Sonuç Be<br>Ucret     | Jer Zamana Góre )            |
| ~   | 0                | Instagram Gönderisk         | Aktif                     | En yüksek hacım   | 6.00 S           | 7 gün tiklama           | -<br>Indiana Talama           | C Hickiri                                 | Yayına Göre )                |
| ~   |                  | BU-CR-CLDSV-2               | Aktif                     | Reklam seti tekl  | Reklam seti büt  | 7 gün tiklama           | Internet Ellesi Aldrer.       | () Yaş                                    | Eyleme Göre                  |
| ~   |                  | BU-CR-CLDSV                 | Alctif                    | Reklam seti tekl  | Reklam seti büt  | 7 gün tiklarna          | hternet Silves Aligner.       | Cinsiyet                                  | Kinkmlan Temizle             |
|     |                  | BU-VC-CLDSV-2               | <ul> <li>Aktif</li> </ul> | Reklarn aeti tekl | Reklam seti büt  | 7 gün tiklama           | 55 0<br>konamat Oleandar      | 🚫 Yaş ve Cinsiyet                         | 22.\$H 67.32.\$              |
|     |                  | Amerika Birleşik Devletleri |                           |                   |                  | 7 gün tiklama           | 55 11                         | igletme Konumian                          | 22,5 = 67.32 \$              |
|     |                  | BU-ATC-CLDSV-3              | <ul> <li>Aktif</li> </ul> | Reklam orti tekl  | Reklam orti büt  | 7 gün tiklama           | g ta<br>Internet Elterande    | Oke                                       | 93,\$ == 67,72 \$            |
|     |                  | Amerika Birleşik Devletleri |                           |                   |                  | 7 gün tiklama           | ₫ ¢i                          | Boloe                                     | .93,5 = 67,72.5              |
|     |                  | BU-VC-OLDSV                 | Aksif                     | Reklam seti tokl  | Reklam seti büt  | 7 gün tiklama           | 32 18<br>Internet Unscinder . | O DMA Bolgest                             | 24,\$ <sup>13</sup> 67,68 \$ |
|     |                  | Amerika Birleşik Devletleri |                           |                   |                  | 7 gün tiklama           | <u>92</u> 01                  |                                           | <u>74.</u> \$= 67,68.\$      |
|     | 0                | Instagram Gönderisc         | Kapali                    | En yüksek haçım   | 7,00 S<br>Contin | 7 gün tiklama           | -<br>Ballantya Tatana         | Gosterim Chap                             | - 0,00 S                     |
|     | 0                | Instagram Gönderisi         | Kapali                    | En yüksek hacım   | 7,00 \$<br>()()  | 7 gün tiklama           | Ballannya Talama              | C. manager a series                       | - 0,00 S                     |

**Ekran 14:** İlgili kampanyalar seçildikten sonra sağ üstte yer alan **'Raporlar'** başlığı üzerinden raporun çıktısı alınmaktadır. Seçilen kampanyalara ait harcanan tutar bu alanda kontrol edilir.

| Q, | Ara ve Sitrek    | ¢                           |                           |     |                   |                  |                         |                                |                |                       | Geçen ay: 1 Kas<br>Not: Buginar vert         | 2022 - 30 Kas 2022 👻 |
|----|------------------|-----------------------------|---------------------------|-----|-------------------|------------------|-------------------------|--------------------------------|----------------|-----------------------|----------------------------------------------|----------------------|
| -  | Kampanya         | •3                          | 3 Sepild                  | 88  | Reklam Seti 3 Kam | panya için       |                         |                                | Reklam 3 P     | Campanya için         |                                              |                      |
| +  | Oluştur          | (li 🔹 🖌 Düzenle 👻 🗛 🛝       | E Tèrmi 🛛 🗅               | 8 9 | 7 🗣 Kurallar      | •                |                         |                                | turulumu Gór 🌒 | III Sütunlar Performa | ns 👻 📲 Kinhim: Ülke                          | ▼ Raporlar ▼         |
|    | Kapalı /<br>Açık | Kampanya                    | - Yayın Dunumu '          |     | Teklif Stratejisi | Bütçe            | llişkilendirme<br>Ayarı | O Sonuçlar -                   | Erişim         | Gósterim -            | Sonuç Başına - I                             | farcanan Tutar 👻 Bit |
| ~  |                  | Instagram Gönderisi         | Akst                      |     | En yüksek hacım   | 6,00 S<br>Dartos | 7 gün tiklama           |                                |                | 1                     | Radjaret Teleman B.                          | 0.00 \$              |
| ~  |                  | BU-CR-CLDSV-2               | <ul> <li>Aksit</li> </ul> |     | Reklam seti tekl  | Reklam seti büt  | 7 gün tiklama           | Internet Stress Aligner        | -              |                       |                                              | 0,00 \$              |
| 9  |                  | BU-CR-CLDSV                 | <ul> <li>Aksif</li> </ul> |     | Reklam seti tekl  | Reklam seti büt  | 7 gün tiklama           |                                | -              | -                     | Argung Sapra                                 | 0,00 \$              |
| 0  |                  | BU-VC-CLDSV-2               | <ul> <li>Akod</li> </ul>  |     | Reklam seti tekl  | Reklam seti büt  | 7 gün tiklama           | 55 M<br>İstarrat Uteursia      | 3,890          | 4.457                 | 1.22.\$ IR<br>Spens Gordentideen             | 67,32 \$             |
|    |                  | Amerika Birleşik Devletleri |                           |     |                   |                  | 7 gün tiklama           | 55 m                           | 3.990          | 4.457                 | <u>122.5</u> =                               | 67,32 \$             |
|    |                  | BU-ATC-CLDSV-3              | Aksif                     |     | Reklam seti tekl  | Reklam seti büt  | 7 gün tiklama           | A II.                          | 1.285          | 1.646                 | 16.93,9 <sup>[4]</sup><br>Tepste Ellerne Ba. | 67,72 \$             |
|    |                  | Amerika Birleşik Devletleri |                           |     |                   |                  | 7 gün tiklama           | 4=                             | 1.285          | 1.646                 | 16.93.5                                      | 67,72 \$             |
|    |                  | 80-VC-CLDSV                 | Aksir                     |     | Reklam seti tekt  | Reklam seti bút  | 7 gün tiklama           | 92 II<br>Internet titlesinde - | 4.055          | 4.655                 | 0.74.5 III<br>Igens concentien.              | 67,68 \$             |
|    |                  | Amerika Birleşik Devletleri |                           |     |                   |                  | 7 gün tiklama           | 92 =                           | 4.055          | 4.655                 | 0.7.4.S ==                                   | 67,68 \$             |
|    |                  | Instagram Gönderisi         | Kapali                    |     | En yüksek hacım   | 7,00 \$          | 7 gün tiklama           |                                |                |                       |                                              | 0,00 \$              |

Ekran 15: Seçili olan kampanyalara ait raporu sağ üstte yer alan Raporlar seçeneğinden **'Tablodaki Verileri Dışa** Aktar' seçeneği tıklanarak indirilir. **Ekran 16:** İlgili tarihlerdeki kampanyalara ait rapor istenilen formatta dışarıya aktarılır.

| Rekialli O Ka | inpanya için |                   |                   |                                         |                |         | Format        |                          |                  |                      |
|---------------|--------------|-------------------|-------------------|-----------------------------------------|----------------|---------|---------------|--------------------------|------------------|----------------------|
| Kurulumu Gö   | r 🌒 🔢 Sütu   | unlar: Performans | • <b>1</b> Kirili | m: Ülke 🔻 Raporlar 👻                    | 7 gün tıklama  | Bağ     | Reklam rapo   | orlarına aktar           | -                | Bağlantı Tıklar      |
| alite         | Etkileşim    | Dönüşüm           |                   | Tablodaki verileri dışa aktar           | 7 gün tıklama  | Bağ     | xls Olarak D  | Dışa Aktar               | 46               | Bağlantı Tıklar      |
| ralaması 👻    | Sıralaması   | Sıralaması        | Harcanan Tu       | ñ. 18 01 1                              | 7 gün tıklama  |         | .csv Olarak   | Dışa Aktar               | 46               |                      |
| -             | Reklam Alaka | Reklam Alaka      |                   | Ozel Rapor Oluştur<br>Bağlantıyı Paylaş | 7 gün tıklama  | Yönlen  | Excel İçin M  | leta Reklam Yöneticisi'n | e Aktar<br>0.807 | 2.3<br>Yönlendirme S |
| -             | _            |                   |                   | Standart Panorlar                       | 7 gün tıklama  |         | Silinen Öğel  | eri Dosyaya Dahil Et     | 0.807            |                      |
|               |              |                   |                   | Reklam                                  | 7 gün tıklama  | Go      | Özet satırını | dahil et                 | 952              | Gönderi Etkile       |
|               | -            |                   | 12                | Reklam Seti                             | 7 gün tıklama  |         | ~             | İptal et Dışı            | a Aktar 952      |                      |
|               |              |                   | 72                | Yaş ve Cinsiyet                         | 7 gün tıklama  | Manaday | 20            | 13.764                   | 24.866           | 4                    |
| -             | -            | -                 | 42                | 77-77 (05)                              | 7 alla bilance |         |               | 10.764                   | 24.055           | başıanan mer         |
| rtalamanın    | -            | -                 | 115               | 1umu (25) /                             | 7 gun ukrama   |         | 20            | 13.704                   | 24.800           | 4                    |

Ekran 17: İndirilen raporda reklamın yayınlandığı ülke bilgisi ve harcanan tutar kontrol edilir.

| Rapor Başlangıcı | Rapor Sonu | Kampanya Adı        | Ülke | Kampanya | Reklam | Reklam | İlişki | Sonuçlar | Sonuç   | Erişim | Gösterim | Sonuçl | Harcanan Tutar (USD) |
|------------------|------------|---------------------|------|----------|--------|--------|--------|----------|---------|--------|----------|--------|----------------------|
| 2022-11-01       | 2022-11-30 | residence Sec       | EN   | active   | 60     | Günlük | 7 gün  | 129      | actions | 15645  | 49393    | 15,087 | 1946,26              |
| 2022-11-01       | 2022-11-30 | Hart-Types, -1      | EN   | inactive | 300    | Günlük | 7 gün  | 25       | actions | 25685  | 48648    |        | 924,7                |
| 2022-11-01       | 2022-11-30 | Maxie (Volta, /a    | EN   | inactive | 300    | Günlük | 7 gün  | 10       | actions | 6681   | 14537    |        | 924,69               |
| 2022-11-01       | 2022-11-30 | History (Finish) (A | EN   | inactive | 300    | Günlük | 7 gün  | 5        | actions | 20293  | 27950    |        | 924,73               |
| 2022-11-01       | 2022-11-30 | Heltsin Helts       | EN   | active   | 40     | Günlük | 7 gün  | 86       | actions | 19488  | 54824    |        | 1464,57              |
| 2022-11-01       | 2022-11-30 | Socialist Pray      | EN   | active   | 30     | Günlük | 7 gün  | 3766     | actions | 56849  | 96503    | 0,2857 | 1075,86              |
| 2022-11-01       | 2022-11-30 | Manie (Franze) - St | EN   | inactive | 300    | Günlük | 7 gün  | 4        | actions | 2151   | 3019     |        | 178,91               |
| 2022-11-01       | 2022-11-30 | inclusion des       | EN   | active   | 40     | Günlük | 7 gün  | 87       | actions | 11421  | 51538    |        | 1694,23              |
| 2022-11-01       | 2022-11-30 | Minute (Franks)     | EN   | inactive | 300    | Günlük | 7 gün  | 17       | actions | 10053  | 22066    |        | 924,67               |

## 3.1 Meta da Kullanılacak İstisnai Yöntem

Meta da yararlanıcıların reklam hesapları incelenirken data büyüklüğü sebebiyle indirilemeyen raporlar için aşağıdaki yöntem takip edilebilir.

**Ekran 18:** Meta Ads Manager'a giriş yapılır ve **"Ads reporting"** başlığı seçilir. **"Create report"** butonuna tıklanır ve yeni rapor oluşturulur.

| Meta                |                                              |                 |            |                |                                                                                                |
|---------------------|----------------------------------------------|-----------------|------------|----------------|------------------------------------------------------------------------------------------------|
| ds Manager          | Q Search and filter                          |                 |            |                | Suggested report templates                                                                     |
|                     | + Create report                              |                 |            | Export history | Try a report template to get started. Each one will                                            |
| Account Overview 2  | Report name 14                               | Last accessed ↓ | Edited ↑↓  | Created 14     | have a selection of metrics and breakdowns which<br>you can edit, add to or delete. Learn more |
| Campaigns           | Turquality Report                            | 12/13/2023      | 12/10/2023 | 11/13/2023     | Overall Performance                                                                            |
| Ads Reporting       | 1 ad account                                 | 12/12/2023      | 08/04/2021 | 08/04/2021     | Get an overview of how your ads are<br>doing by looking at commonly used                       |
| Billing & payments  | product id<br>1 ad account                   | 12/11/2023      | 11/22/2023 | 09/19/2023     | View Report                                                                                    |
| Ad account settings | Adsiz Rapor                                  | 12/08/2023      | 12/06/2023 | 12/06/2023     | ren report                                                                                     |
| All tools           | Untitled report<br>1 ad account              | 11/22/2023      | 11/22/2023 | 11/22/2023     | Engagement                                                                                     |
|                     | Meta Campaigns - Excluded AA<br>1 ad account | 11/19/2023      | 11/19/2023 | 11/19/2023     | Find out which of your ads your audience interacted with most.                                 |
|                     | CR Report<br>1 ad account                    | 11/15/2023      | 11/15/2023 | 11/15/2023     | View Report                                                                                    |
|                     | Campaign Based Product ID                    | 11/06/2023      | 11/06/2023 | 11/06/2023     | Age and Gender                                                                                 |

#### Ekran 19: Açılan ekranda "Pivot table" seçilir ve "Continue" ile devam edilir.

| Q Had delivery X Sea | arch and filter            |                   |                            | Clear                  | This month | : Dec 1, 2023 – [     | ec 14, 2023 🔻      | Customize pivot table |  |
|----------------------|----------------------------|-------------------|----------------------------|------------------------|------------|-----------------------|--------------------|-----------------------|--|
| Pivot table 👻 Un     | group breakdowns           | Choo              | ose a layout               |                        | ×          | nn widths 🔲 Customize |                    | Q. Search             |  |
| Campaign name -      | Ad Set Name 👻              | Deliv             | Pivot table                |                        | ۲          | -                     | Attribution sett   | Breakdo Metrics       |  |
| PCS                  | All                        | • Ac<br>Ga        | Cut and group data to find | l meaningful insights. |            |                       | 7-day click or 1-d | Popular breakdowne    |  |
|                      | All r                      | • Ac<br>Ad        | Trend line chart           |                        | 0          |                       | 7-day click or 1-d | Campaign name         |  |
|                      | Web Visitor                | • Ac Ad           | Compare data over time to  | o discover trends.     |            |                       | 7-day click or 1-d | Ad Set Name           |  |
| Z1                   | All                        | • Ac<br>Ca        | Bar chart                  |                        |            |                       | 7-day click or 1-d | Ad name               |  |
|                      | Retention                  | Ac     Ad         | Compare different metrics  | s across breakdowns.   |            |                       | 7-day click or 1-d | Page Name             |  |
|                      | Lookalike                  | • Ac<br>Ad        |                            | 1                      | Continue   |                       | 7-day click or 1-d | Age                   |  |
| MET                  | All                        | Ac     Campaign   | 001,000                    | 0,909,090              | 11.10      |                       | 7-day click        | Gender                |  |
|                      | Viewed or added to cart b  | Active     Ad set | 238,710                    | 3,143,724              | 13.17      | Þ                     | 7-day click        | Country               |  |
|                      | Purchased - 180 days       | Active     Ad set | 71,978                     | 971,682                | 13.50      |                       | 7-day click        | Platform              |  |
|                      | Added to cart but not purc | Active     Ad set | 121,212                    | 1,106,529              | 9.13       |                       | 7-day click        | Placement             |  |
|                      |                            | Active            |                            |                        |            |                       |                    | Objective             |  |

**Ekran 20:** Açılan sayfada sağ sütunda yer alan tüm kırılım ve metrikler temizlenir. **"Country, Unique link clicks ve cost per unique link click (all)"** metrikleri seçilir. İlgili tarih aralığı seçimi yapıldıktan sonra **"Export"** butonu ile devam edilir.

| $\sim$            | < All reports Untit                     | led report 🔁: 1 Ad account            | You have unsaved changes Save V 🗘 Refresh 🏕 Share 🛓 Export 🚥            |
|-------------------|-----------------------------------------|---------------------------------------|-------------------------------------------------------------------------|
|                   | Q Had delivery X S                      | earch and filter                      | Clear 🖽 Apr 1, 2023 – Apr 30, 2023 👻 Customize pivot table 🗙            |
| <b>3</b>          | Pivot table 🔹 G                         | Sroup breakdowns                      | ▶ 4 Reset column widths  □ Customize  , unid                            |
| Ħ                 | Country -                               | Cost per unique  Click (all)          | Breakdo Metrics =T                                                      |
|                   | United States of America                | TL9.97                                | Unique link clicks                                                      |
| ÷                 | Turkey                                  | TL1.03                                | Unique outbound clicks                                                  |
| Ē                 | Germany                                 | TL9.86                                | rate)                                                                   |
| <u>e</u> :        | Jordan                                  | TL2.88                                | Unique outbound CTR (click-<br>through rate)                            |
| ≡                 | France                                  | TL7.11                                | Unique clicks (all)                                                     |
|                   | United Kingdom                          | TL5.20                                | Unique CTR (all) Cost per unique link click                             |
|                   | United Arab Emirates                    | TL6.76                                | Cost per unique outbound click                                          |
| ?                 | Saudi Arabia                            | TL5.42                                | Cost per unique click (all)                                             |
| 6                 | Canada                                  | TL9.90                                | Conversions ^                                                           |
| (2)<br>(3)<br>(3) | Netherlands                             | TL7.81                                | Unique achievements unlocked<br>Cost per unique achievement<br>unlocket |
| Q<br>Ø            | Total results<br>30 / 30 rows displayed | TL3.67<br>Per Accounts Center account | Unique adds of payment info                                             |

Ekran 21: Açılan ekranda "Raw data table (.xlsx)" seçeneği ile dosya indirilir.

|           |                 |                                  |                                         | Data refreshed | 1 hour ago    |                    |                                        |                   |
|-----------|-----------------|----------------------------------|-----------------------------------------|----------------|---------------|--------------------|----------------------------------------|-------------------|
| Q Had     | l delivery 🗙 S  | Search and filter                |                                         | Clear          | 🖽 Apr 1, 2023 | e – Apr 30, 2023 🗢 | Customize pivot table                  | ×                 |
| i3 Piv    | rot table 💌     | Group breakdowns                 | Export report                           |                | ×             | Customize          | Q. uniq X                              |                   |
| Country   | •               | Cost per unique +<br>click (all) | Export name                             |                |               |                    | Breakdo Metrics                        | ET                |
| United S  | ates of America | TL9.97                           | Export as:                              |                |               |                    | Unique link clicks                     |                   |
| Turkey    |                 | TL1.03                           | Formatted data table (.xlsx)            |                |               |                    | Unique outbound clicks                 | S                 |
| Germany   |                 | TL9.86                           | Raw data table (.xlsx)                  |                |               |                    | rate)                                  | through           |
| Jordan    |                 | TL2.88                           | CSV (.csv)                              |                | - 1           |                    | Unique outbound CTR (<br>through rate) | (click-           |
| France    |                 | TL7.11                           | Options:                                |                |               |                    | Unique clicks (all)                    |                   |
| United K  | ingdom          | TL5.20                           | <ul> <li>Include summary row</li> </ul> | 5              |               |                    | Unique CTR (all)                       | alı               |
| United A  | rab Emirates    | TL6.76                           |                                         | Cancel         | Export        |                    | Cost per unique init cil               | und clic          |
| Saudi Ar  | abia            | TL5.42                           |                                         |                |               |                    | Cost per unique click (a               | all)              |
| Canada    |                 | TL9.90                           |                                         |                |               |                    | Conversions                            |                   |
| Netherla  | nds             | TL7.81                           |                                         |                |               |                    | Unique achievements u                  | unlockei<br>ement |
| Total res | ults            | TL3.67                           |                                         |                |               |                    | unlocked                               | nt info           |

Ekran 22: İndirilen rapor görüntüsü aşağıdaki gibidir. "+" butonu ile yeni bir sayfa açılır.

|    | Α               | В                           | С                | D              | E | F | G | н |
|----|-----------------|-----------------------------|------------------|----------------|---|---|---|---|
| 1  | Country         | Cost per unique click (all) | Reporting starts | Reporting ends |   |   |   |   |
| 2  |                 | 3,66699985                  | 2023-04-01       | 2023-04-30     |   |   |   |   |
| 3  | LB              | 1,65219566                  | 2023-04-01       | 2023-04-30     |   |   |   |   |
| 4  | CA              | 9,89990453                  | 2023-04-01       | 2023-04-30     |   |   |   |   |
| 5  | TR              | 1,03205544                  | 2023-04-01       | 2023-04-30     |   |   |   |   |
| 6  | AU              | 13,10315524                 | 2023-04-01       | 2023-04-30     |   |   |   |   |
| 7  | SA              | 5,41682177                  | 2023-04-01       | 2023-04-30     |   |   |   |   |
| 8  | FR              | 7,10936326                  | 2023-04-01       | 2023-04-30     |   |   |   |   |
| 9  | GB              | 5,20106749                  | 2023-04-01       | 2023-04-30     |   |   |   |   |
| 10 | AE              | 6,75825657                  | 2023-04-01       | 2023-04-30     |   |   |   |   |
| 11 | KW              | 8,32866827                  | 2023-04-01       | 2023-04-30     |   |   |   |   |
| 12 | QA              | 7,71661425                  | 2023-04-01       | 2023-04-30     |   |   |   |   |
| 13 | ВН              | 7,70939369                  | 2023-04-01       | 2023-04-30     |   |   |   |   |
| 14 | OM              | 3,98775471                  | 2023-04-01       | 2023-04-30     |   |   |   |   |
| 15 | US              | 9,9723698                   | 2023-04-01       | 2023-04-30     |   |   |   |   |
| 16 | DE              | 9,85859364                  | 2023-04-01       | 2023-04-30     |   |   |   |   |
| 17 | IL              | 6,20639464                  | 2023-04-01       | 2023-04-30     |   |   |   |   |
| 18 | CR              |                             | 2023-04-01       | 2023-04-30     |   |   |   |   |
| 19 | AR              |                             | 2023-04-01       | 2023-04-30     |   |   |   |   |
| 20 | AT              | 7,22776026                  | 2023-04-01       | 2023-04-30     |   |   |   |   |
| 21 | DK              | 11,92744786                 | 2023-04-01       | 2023-04-30     |   |   |   |   |
| 22 | NO              | 32,24406658                 | 2023-04-01       | 2023-04-30     |   |   |   |   |
| 23 | SE              | 10,27831836                 | 2023-04-01       | 2023-04-30     |   |   |   |   |
| 24 | NL              | 7,80952452                  | 2023-04-01       | 2023-04-30     |   |   |   |   |
| 25 | СН              | 7,88118524                  | 2023-04-01       | 2023-04-30     |   |   |   |   |
| 26 | IT              | 3,99814391                  | 2023-04-01       | 2023-04-30     |   |   |   |   |
| 27 | BE              | 6,32842581                  | 2023-04-01       | 2023-04-30     |   |   |   |   |
| 28 | PL              | 1,76874773                  | 2023-04-01       | 2023-04-30     |   |   |   |   |
| 29 | FI              | 9,73434235                  | 2023-04-01       | 2023-04-30     |   |   |   |   |
| -  | Raw Data Report | ÷                           |                  |                |   |   | • |   |

**Ekran 23:** Yeni açılan sayfaya yararlanıcının ön onay başvurusunda iletmiş olduğu ülke listesi kopyalanır ve sayfa adı **"Ülkeler"** olarak değiştirilir.

| -0  | Kes             | Calibri • 11 • A A =            | = = >>-  | 🔐 Metni Kaydır |        | Genel          | *       |              |                   | Norma   | 1 | İyi  |   | ÷        | × 🛗   | ∑ Otomat | ik Toplam | A<br>Z▼         | Q        |   |
|-----|-----------------|---------------------------------|----------|----------------|--------|----------------|---------|--------------|-------------------|---------|---|------|---|----------|-------|----------|-----------|-----------------|----------|---|
| Yap | iştir           | KTA- H- O-A- =                  | = = 43 3 | Birlectir ve O | tala 👻 | <u>•</u> • % • | 6,0 ,00 | Koşullu      | Tablo Olarak      | Kötü    |   | Nötr | • | Ekle Sil | Biçim | Doldur   | *         | Sırala ve Filtr | e Bul ve |   |
|     | 🔷 💞 Biçim Boyac |                                 |          |                | cond   | . 70 -         | ,00 4,0 | Biçimlendirm | e * Biçimlendir • |         |   |      | • | · ·      | *     | I emizie | Ť         | Uygula *        | Seç *    |   |
|     | Pano            | G Yazı Tipi G                   | н        | izalama        | 5      | Sayı           | 5       |              |                   | Stiller |   |      |   | Hücre    | ler   |          | Düzer     | leme            |          | ^ |
| B2  |                 | $\times \sqrt{f_x}$ 0,7         |          |                |        |                |         |              |                   |         |   |      |   |          |       |          |           |                 |          | ~ |
|     | A               | ВС                              | D        | E F            | G      | н              | 1 1     | J            | к                 | L       | м | N    | 0 | Р        | Q     | R        | s         | т               | U        |   |
| 1   | KOD 2 HARF DES  | TEK ORANI ÜLKE İSMİ             | 1        |                |        |                |         |              |                   |         |   |      |   |          |       |          |           |                 |          | Т |
| 2   | US              | 0,7 Amerika Birleşik Devletleri |          |                |        |                |         |              |                   |         |   |      |   |          |       |          |           |                 |          |   |
| 3   | AU              | 0,7 Avustralya                  |          |                |        |                |         |              |                   |         |   |      |   |          |       |          |           |                 |          |   |
| 4   | BR              | 0,7 Brezilya                    |          |                |        |                |         |              |                   |         |   |      |   |          |       |          |           |                 |          |   |
| 5   | CN              | 0,7 Çin                         |          |                |        |                |         |              |                   |         |   |      |   |          |       |          |           |                 |          |   |
| 6   | ID              | 0,7 Endonezya                   |          |                |        |                |         |              |                   |         |   |      |   |          |       |          |           |                 |          |   |
| 7   | IN              | 0,7 Hindistan                   |          |                |        |                |         |              |                   |         |   |      |   |          |       |          |           |                 |          |   |
| 8   | CA              | 0,7 Kanada                      |          |                |        |                |         |              |                   |         |   |      |   |          |       |          |           |                 |          |   |
| 9   | MY              | 0,7 Malezya                     |          |                |        |                |         |              |                   |         |   |      |   |          |       |          |           |                 |          |   |
| 10  | EG              | 0,7 Misir                       |          |                |        |                |         |              |                   |         |   |      |   |          |       |          |           |                 |          |   |
| 11  | DE              | 0,5 Almanya                     |          |                |        |                |         |              |                   |         |   |      |   |          |       |          | 0         |                 |          |   |
| 12  | AT              | 0,5 Avusturya                   |          |                |        |                |         |              |                   |         |   |      |   |          |       |          | _         |                 |          |   |
| 13  | BE              | 0,5 Belçika                     |          |                |        |                |         |              |                   |         |   |      |   |          |       |          |           |                 |          |   |
| 14  | AE              | 0,5 Birleşik Arap Emirlikleri   |          |                |        |                |         |              |                   |         |   |      |   |          |       |          |           |                 |          |   |
| 15  | GB              | 0,5 Birleşik Krallık            |          |                |        |                |         |              |                   |         |   |      |   |          |       |          |           |                 |          |   |
| 16  | BG              | 0,5 Bulgaristan                 |          |                |        |                |         |              |                   |         |   |      |   |          |       |          |           |                 |          |   |
| 17  | DZ              | 0,5 Cezayir                     |          |                |        |                |         |              |                   |         |   |      |   |          |       |          |           |                 |          | 1 |
| 18  | CZ              | 0,5 Çek Cumhuriyeti             |          |                |        |                |         |              |                   |         |   |      |   |          |       |          |           |                 |          |   |
| 19  | DK              | 0,5 Danimarka                   |          |                |        |                |         |              |                   |         |   |      |   |          |       |          |           |                 |          |   |
| 20  | EE              | 0,5 Estonya                     |          |                |        |                |         |              |                   |         |   |      |   |          |       |          |           |                 |          |   |
| 21  | MA              | 0,5 Fas                         |          |                |        |                |         |              |                   |         |   |      |   |          |       |          |           |                 |          |   |
| 22  | FI              | 0,5 Finlandiya                  |          |                |        |                |         |              |                   |         |   |      |   |          |       |          |           |                 |          |   |
| 23  | FR              | 0,5 Fransa                      |          |                |        |                |         |              |                   |         |   |      |   |          |       |          |           |                 |          |   |
| 24  | HR              | 0,5 Hirvatistan                 |          |                |        |                |         |              |                   |         |   |      |   |          |       |          |           |                 |          |   |
| 25  | NL              | 0,5 Hollanda                    |          |                |        |                |         |              |                   |         |   |      |   |          |       |          |           |                 |          |   |
| 26  | IR              | 0,5 Iran Islam Cumhuriyeti      |          |                |        |                |         |              |                   |         |   |      |   |          |       |          |           |                 |          |   |
| 27  | IE              | 0,5 İrlanda                     |          |                |        |                |         |              |                   |         |   |      |   |          |       |          |           |                 |          |   |
| 28  | ES              | 0,5 ispanya                     |          |                |        |                |         |              |                   |         |   |      |   |          |       |          |           |                 |          |   |
| 29  | SE              | 0,5 Isveç                       |          |                |        |                |         |              |                   |         |   |      |   |          |       |          |           |                 |          |   |
|     | Raw E           | Data Report ÜLKELER +           |          |                |        |                |         |              |                   |         | 4 |      |   |          |       |          |           |                 |          | × |

**Ekran 24:** Ön onayı alınan ülkeler ve destek oranları **"Düşeyera"** formülü yardımı ile rapora taşınır. Ve ön onaylı ürünler filtrelenir. Filtreleme işleminden sonra tespit edilen ön onayı alan ülkelerin, Google Analytics raporları ile eşleştirmesi yapılabilmesi için Analytics platformuna geçiş yapılır.

|    | А       | В                | С                         | D                             | E                | F              |
|----|---------|------------------|---------------------------|-------------------------------|------------------|----------------|
| 1  | Country | Destek Oranı 🏼 🖵 | Ülke İsmi 🛛 🔹             | Cost per unique click (all) 👻 | Reporting starts | Reporting ends |
| 3  | LB      | 0,50             | Lübnan                    | 1,65219566                    | 2023-04-01       | 2023-04-30     |
| 4  | CA      | 0,70             | Kanada                    | 9,89990453                    | 2023-04-01       | 2023-04-30     |
| 6  | AU      | 0,70             | Avustralya                | 13,10315524                   | 2023-04-01       | 2023-04-30     |
| 7  | SA      | 0,50             | Suudi Arabistan           | 5,41682177                    | 2023-04-01       | 2023-04-30     |
| 8  | FR      | 0,50             | Fransa                    | 7,10936326                    | 2023-04-01       | 2023-04-30     |
| 9  | GB      | 0,50             | Birleşik Krallık          | 5,20106749                    | 2023-04-01       | 2023-04-30     |
| 10 | AE      | 0,50             | Birleşik Arap Emirlikleri | 6,75825657                    | 2023-04-01       | 2023-04-30     |
| 12 | QA      | 0,50             | Katar                     | 7,71661425                    | 2023-04-01       | 2023-04-30     |
| 15 | US      | 0,70             | Amerika Birleşik Devlet   | 9,9723698                     | 2023-04-01       | 2023-04-30     |
| 16 | DE      | 0,50             | Almanya                   | 9,85859364                    | 2023-04-01       | 2023-04-30     |
| 20 | AT      | 0,50             | Avusturya                 | 7,22776026                    | 2023-04-01       | 2023-04-30     |
| 21 | DK      | 0,50             | Danimarka                 | 11,92744786                   | 2023-04-01       | 2023-04-30     |
| 23 | SE      | 0,50             | İsveç                     | 10,27831836                   | 2023-04-01       | 2023-04-30     |
| 24 | NL      | 0,50             | Hollanda                  | 7,80952452                    | 2023-04-01       | 2023-04-30     |
| 26 | IT      | 0,50             | İtalya                    | 3,99814391                    | 2023-04-01       | 2023-04-30     |
| 27 | BE      | 0,50             | Belçika                   | 6,32842581                    | 2023-04-01       | 2023-04-30     |
| 28 | PL      | 0,50             | Polonya                   | 1,76874773                    | 2023-04-01       | 2023-04-30     |
| 29 | FI      | 0,50             | Finlandiya                | 9,73434235                    | 2023-04-01       | 2023-04-30     |
| 30 | IE      | 0,50             | İrlanda                   | 3,83329602                    | 2023-04-01       | 2023-04-30     |
| 31 | ES      | 0,50             | ispanya                   | 3,89665746                    | 2023-04-01       | 2023-04-30     |
| 32 | JO      | 0,50             | Ürdün                     | 2,87922501                    | 2023-04-01       | 2023-04-30     |

Ekran 25: Google Analytics platformuna giriş yapılır ve "Raporlar > Etkileşim > Pages and screens: Page title and screen class" sekmesine girilir.

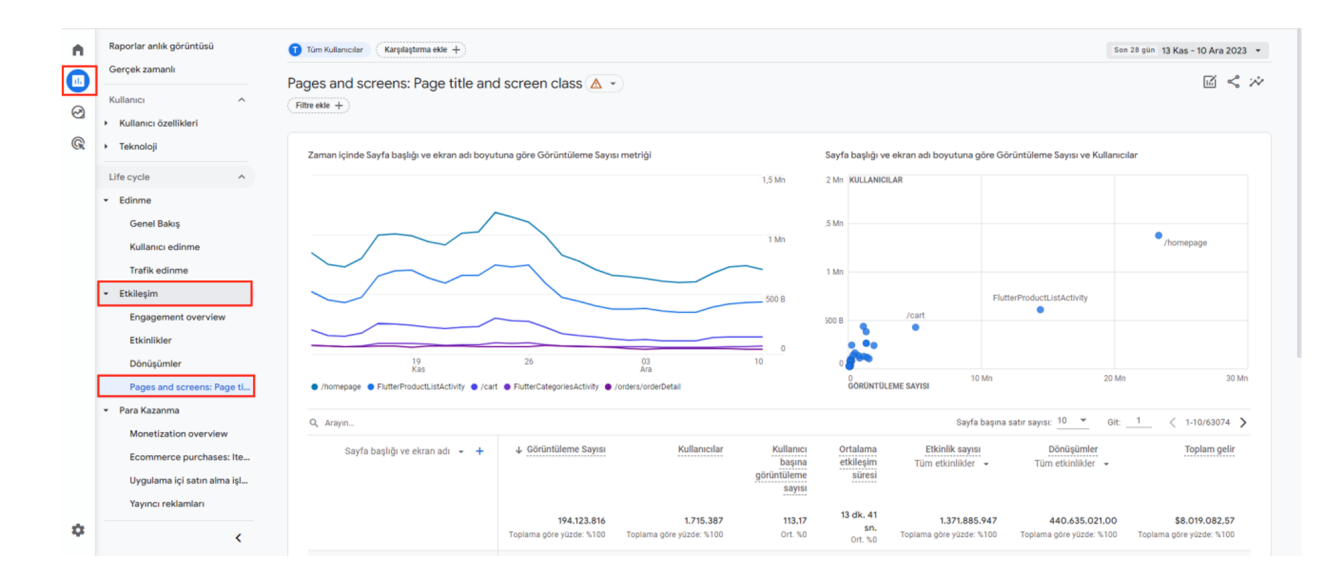

| Raporlar anlık görüntüsü<br>Gerçek zamanlı | Pages and screens: Pag                 | ge title and screen      | class 🛕 🔹 🕂              | Son 28                                       | gün 16 Kas - 13 /               | Ara 2023 👻 🔣 🔨                       |
|--------------------------------------------|----------------------------------------|--------------------------|--------------------------|----------------------------------------------|---------------------------------|--------------------------------------|
| Kullanıcı                                  | Q Arayın                               |                          | Sayfa başı               | na satir sayısı: 10                          | ▼ Git: <u>1</u>                 | _ < 1-10/62894 ≻                     |
| Kullanıcı özellikleri     Teknoloji        | Sayfa başlığı ve ekran adı   ←   +   b | Görüntüleme Sayısı       | Kullanıcılar             | Kullanıcı<br>başına<br>görüntüleme<br>sayısı | Ortalama<br>etkileşim<br>süresi | Etkinlik sayısı<br>Tüm etkinlikler 👻 |
|                                            |                                        | 191.227.083              | 1.716.653                | 111.40                                       | 13 dk. 26                       | 1.350.440.43                         |
| • Edinme                                   |                                        | Toplama göre yüzde: %100 | Toplama göre yüzde: %100 | Ort. %0                                      | sn.<br>Ort. %0                  | Toplama göre yüzde: %1               |
| <ul> <li>Etkileşim</li> </ul>              | 1 (not not)                            | 92 511 010               | 1 604 000                | 40.20                                        | 2 dk 44 op                      | 267 196 0                            |
| Engagement overview                        | (nor ser)                              | 63.511.910               | 1.094.090                | 49,30                                        | 2 UK. 44 SH.                    | 307.180.9                            |
| Etkinlikler                                | 2 /homepage                            | 22.946.894               | 1.370.308                | 16,75                                        | 1 dk. 48 sn.                    | 163.445.29                           |
| Dönüşümler                                 | 3 FlutterProductListActivity           | 14.241.022               | 604.146                  | 23,57                                        | 10 dk. 01<br>sn.                | 450.314.2                            |
| Pages and screens: Page ti                 | 4 /cart                                | 4.993.668                | 423.638                  | 11,79                                        | 2 dk. 00 sn.                    | 25.720.6                             |
| Para Kazanma                               | 5 FlutterCategoriesActivity            | 1.926.063                | 237.917                  | 8,10                                         | 26 sn                           | 3.780.3                              |
| Elde Tutma                                 | 6 /orders/orderDetail                  | 1.507.366                | 100.845                  | 14,95                                        | 1 dk. 38 sn.                    | 2.361.2                              |
| Uygulama geliştirici                       | 7 /menu/subcategory                    | 1.348.115                | 382.833                  | 3,52                                         | 1 dk. 20 sn.                    | 33.791.6                             |
| 1211                                       |                                        | 4 0 17 000               | 074 077                  |                                              |                                 | 0.550.4                              |

### Ekran 26: Açılan sayfada "+" sekmesine tıklanır.

### Ekran 27: "Coğrafya > Ülke" seçeneğine tıklanır.

| Raporlar anlık görüntüsü<br>Gerçek zamanlı                                                                                                    | Pages and screens: Page title and screen class ▲          →          +          son 28 gün 16 Kas - 13 A                                                                                 | ra 2023 👻 🔝 🗳                                        |
|----------------------------------------------------------------------------------------------------|----------------------------------------------------------------------------------------------------|------------------------------------------------------|
| Kullanıcı                                                                                                    | Q. Arayın                                                                                                    | < 1-10/62894 ><br>Etkinlik sayısı<br>m etkinlikler - |
| teknoloji     Life cycle     Control Control Cont | Coğrafya     Şehir       Demografi     Ulke       Genel     Bölge                                                                                                    | 1.350.440.43<br>ha göre yüzde: %10                   |
| Etkileşim     Engagement overview     Etkinlikler     Disükümler                                                                                                    | 1     (not set)     Kullanici yaşam boyu değeri >       2     /homepage     Platform / cihaz >       3     ElinterProducti istActivity     Saat                                          | 367.186.93<br>163.445.29<br>450.314.26               |
| Pages and screens: Page ti<br>Para Kazanma<br>Elde Tutma                                                                                                    | 4     /cart     Saak     >       5     FlutterCategoriesActivity     Trafik kaynağı     >       6     /orders/orderDetail     Özel     >                                                 | 25.720.69<br>3.780.34<br>2.361.26                    |
| Uygulama geliştirici ^<br>Firebase                                                                                                    | 7         /menu/subcategory         1.348.115         382.833         3,52         1 dk. 20 sn.           8         /account         1.347.892         274.977         4,90         0 sn | 33.791.63<br>2.558.13                                |
| <                                                                                                    | 9 /My Account 1.347.179 276.148 4,88 8 sn                                                                                                    | 2.622.41                                             |

**Ekran 28:** İlgili ekranda **"Filtre ekle"** seçeneğine tıklanır. Filtre oluşturma aşamasında boyut filtresinden **"ülke"**, eşleşme türü filtresinden **"şununla tam olarak eşleştir"** ve değer filtresinden ise **"ilgili hedef ülke"** seçilir.

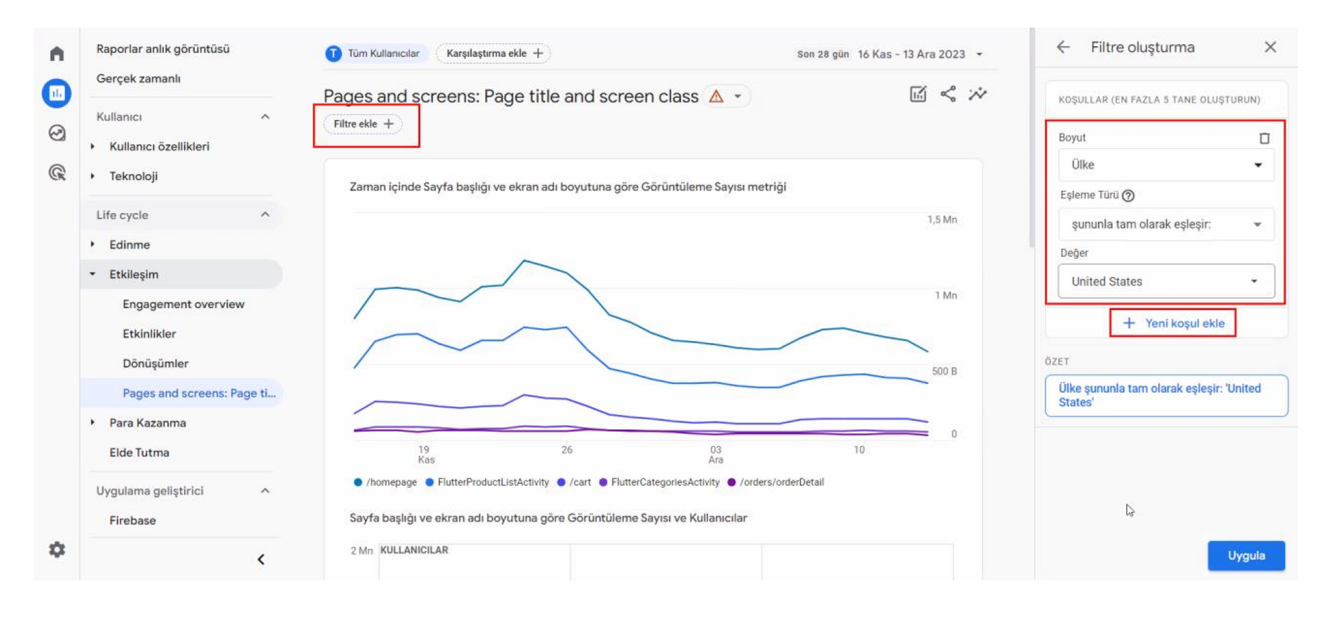

**Ekran 29: "Yeni koşul ekle butonu"** ile boyut filtesinden **"oturum kaynağı/aracısı"**, eşleşme türü filtresinden **"şununla tam olarak eşleştir"** ve değer filtresinden ise **"yararlanıcının UTM tanımlamalarının yapıldığı, Meta reklamlarının bulunduğu parametreler"** seçilir.

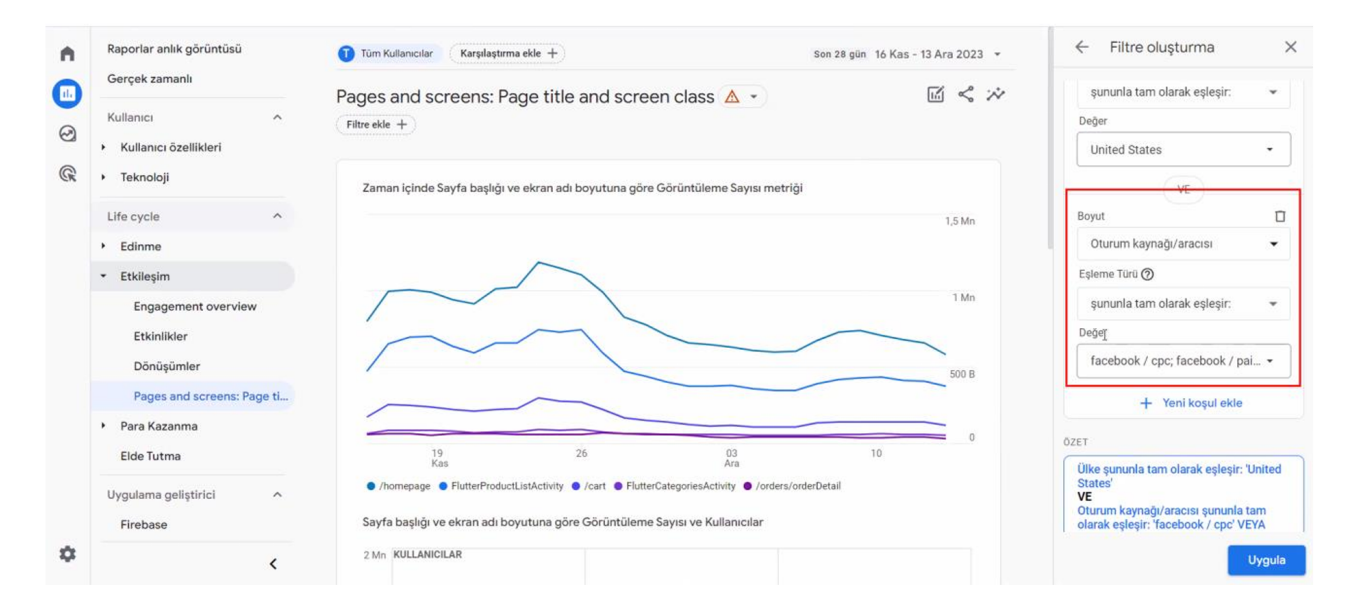

**Ekran 30: "Yeni koşul ekle"** butonu ile boyut filtresinden **"dil"**, eşleşme türü filtresinden **"şununla tam olarak eşleşmez"** ve değer filtresinden ise **"Turkish"** seçilir. **"Uygula"** butonu ile devam edilir.

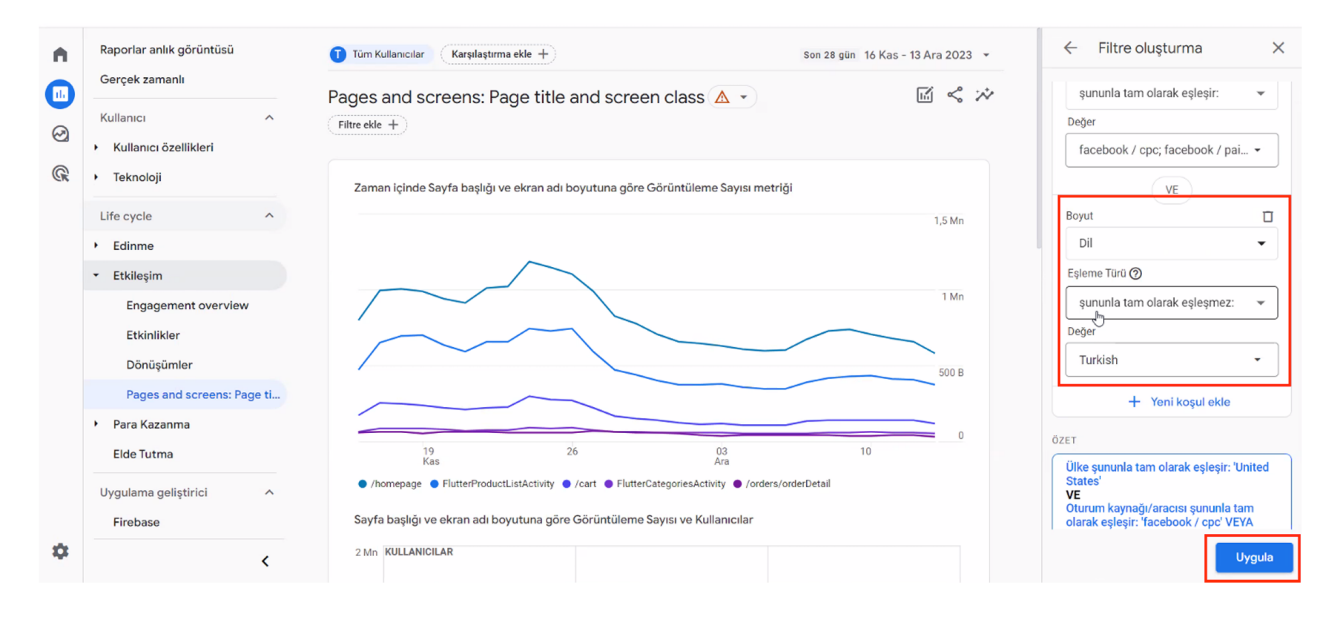

Facebook UTM parametrelerini görmek için reklam detaylarına girilir ve URL parametreleri bölümü kontrol edilir. Yeni bir UTM parametresi oluşturmak için "Bir URL parametresi oluştur" butonuna tıklanır.

| URL Parametre                                                                            | eleri 🚯                                                                                                    |
|------------------------------------------------------------------------------------------|----------------------------------------------------------------------------------------------------|
| utm_source=fa<br>{{campaign.na                                                           | rcebook&utm_medium=cpc&utm_campaign=<br>me}}&utm_content={{adset.name}}                                                                                                    |
| Bir URL paramet                                                                          | tresi oluştur                                                                                                    |
| İnternet sitesi adre<br>alanları doldurun. H<br>almak için her bir a<br>fazla bilgi alın | sinize (URL) parametreler eklemek için aşağıdaki formda yer alan<br>Kampanyanız, reklam setiniz veya reklamınızdan otomatik olarak bilgi<br>Ilana tıklayarak kod gibi dinamik bir parametre seçin={{ad.id}}. Daha                                                                                                    |
| Kampanya<br>Kaynağı                                                                      | facebook                                                                                                    |
|                                                                                          | Trafiğin kaynağını belirlemek için. Örneğin: Facebook, İnstagram, bir arama motoru veya başka bir kaynak.                                                                                                    |
| Kampanya<br>Ortamı                                                                       | срс                                                                                                    |
|                                                                                          | Reklam ortamını tanımlamak için. Örneğin: banner, email, Facebook_Feed veya<br>Instagram_Story.                                                                                                    |
|                                                                                          | {{campaign.name}}                                                                                                    |
| Kampanya Adı                                                                             | Ada dayalı internet adresi (URL) parametreleri, ilk yayınlandıklarında<br>kampanyanız, reklam setiniz veya reklamınız tarafından sağlanan adlar<br>olarak ayarlanacaktır. Yerleştirme sırasında bu adlan parametre değerleri<br>olarak kullanacağız. İnternet adresinizi (URL), kampanya, reklam seti veya<br>reklam adlarını düzenlemeye devam edebilirsiniz ancak parametreler her<br>zaman orijinal adlara yönlendirme yapacaktır. |
|                                                                                          | Belirli bir tanıtımı veya stratejik kampanyayı tanımlamak için. Örneğin:<br>summer_sale.                                                                                                    |
|                                                                                          | {{adset.name}}                                                                                                    |
| Kampanya İçeriği                                                                         | Ada dayalı internet adresi (URL) parametreleri, ilk yayınlandıklarında kampanyanız, reklam setiniz veya reklamınız tarafından sağlanan adlar 🗸 🗸                                                                                                    |
|                                                                                          | İptal Uygula                                                                                                    |

#### Ekran 31: İlgili tarih filtrelemesi yapılır.

| Raporlar anlık görüntüsü<br>Gerçek zamanlı | 1 Tüm Kullanıcılar Karşılaştırma ekle +                                             |                                 | özel 1 Nis - 30 Nis 2023                     |
|--------------------------------------------|-------------------------------------------------------------------------------------|---------------------------------|----------------------------------------------|
| Kullanıcı ^                                | Pages and screens: Page title and screen class 🛕 🔹 🍸 🕐 (Dike gununia tam olarak eg  |                                 |                                              |
| <ul> <li>Teknoloji</li> </ul>              | Zaman içinde Sayfa başlığı ve ekran adı boyutuna göre Görüntüleme Sayısı<br>metriği | Sayfa başlığı ve ekran adı boyu | tuna göre Görüntüleme Sayısı ve Kullanıcılar |
| Life cycle                                 | 40 B                                                                                | 50 B KULLANICILAR               |                                              |
| • Edinme                                   |                                                                                     |                                 |                                              |
| - Etkileşim                                | 30 B                                                                                | 40 B                            | /homepage                                    |
| Engagement overview                        |                                                                                     | 30 B                            |                                              |
| Etkinlikler                                | 20 8                                                                                |                                 |                                              |
| Dönüşümler                                 |                                                                                     | 20 B                            |                                              |
|                                            | 10.0                                                                                | /cart                           |                                              |

**Ekran 32:** Bağlantı butonuna basılarak **"Dosyayı indir"** seçilir ve CSV formatında indirilir.

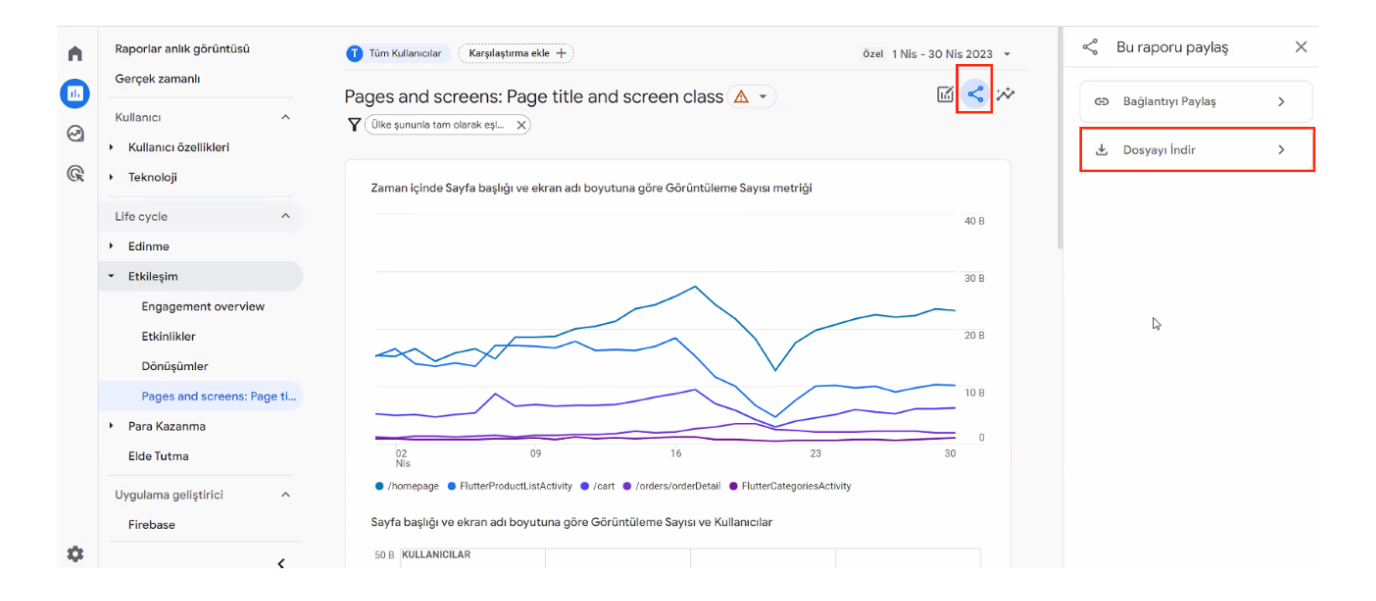

Ekran 33: Rapor açılır ve raporda kullanıcı bazında ürün ve marka reklamlarının trafiği tespit edilir.

| <b>□ 5</b> •∂•∓                                               |                                               |                                          |                                   | Untitle                                     | d-report-Ap | or-1-2023-to-                                 | Apr-30-20  | 23.xlsx - Exc            | el                |                                          | 1                 |                |               |                               | 0                    | æ                             | - 6                | ×        |
|---------------------------------------------------------------|-----------------------------------------------|------------------------------------------|-----------------------------------|---------------------------------------------|-------------|-----------------------------------------------|------------|--------------------------|-------------------|------------------------------------------|-------------------|----------------|---------------|-------------------------------|----------------------|-------------------------------|--------------------|----------|
| Dosya Giriş Ekle Sayfa Düzeni Formüller                       | Veri Gözder                                   | n Geçir Görünüm                          |                                   |                                             |             |                                               |            |                          |                   |                                          |                   |                |               |                               |                      |                               | R                  | 2 Paylaş |
| Accessiten<br>Diger<br>Metinden<br>Dig Veri Al<br>Dig Veri Al | Sorguları Göster<br>Tablodan<br>Son Kaynaklar | Gümünü<br>Yenile - Bağlant<br>Bağlantıla | ılar<br>er<br>ıları Düzenle<br>ır | ê↓ <mark>⊼ 2</mark><br>⊼↓ <sup>Sırala</sup> | Filtre      | CTemizle<br>Yeniden Uyg<br>Gelişmiş<br>Uygula | ula<br>Met | ni Sütunlara<br>Dönüştür | Hızlı<br>Doldurma | rinelenenleri<br>Kaldır<br>Veri Araçları | Veri<br>Doğrulama | Birleştir İliş | jkiler<br>Çöz | Durum<br>ūmlemesi v<br>Tahmin | Tahmin Gr<br>Sayfası | uplandır Grul<br>Çöz<br>Anaha | bu Alt<br>* Toplam | a ul ul  |
| G10 • : × ✓ fx                                                |                                               |                                          |                                   |                                             |             |                                               |            |                          |                   |                                          |                   |                |               |                               |                      |                               |                    | `        |
| A                                                             | В                                             | С                                        | D                                 | E                                           | F           | G                                             | н          | 1                        | J.                | K                                        | L                 | м              | N             | 0                             | Р                    | Q                             | R                  | S        |
| 1 Sayfa başlığı ve ekran adı 🔄 Öğe Kimliğ                     | i (Ürün ID)                                   | • Ülke •                                 | Kullanıcı 🝸                       | Ψ                                           | Ψ.          | Ψ.                                            | Ψ.         | Ψ                        | *                 |                                          | Y                 | Ψ.             |               |                               |                      |                               |                    |          |
| 2 /detail/79                                                  | 2                                             | United States                            | 58                                |                                             |             |                                               |            |                          |                   |                                          |                   |                |               |                               |                      |                               |                    |          |
| 3 /detail/23                                                  | 2:                                            | United States                            | 65                                |                                             |             |                                               |            |                          |                   |                                          |                   |                |               |                               |                      |                               |                    |          |
| 4 /detail/28                                                  | 28                                            | United States                            | 43                                |                                             |             |                                               |            |                          |                   |                                          |                   |                |               |                               |                      |                               |                    |          |
| 5 /detail/28                                                  | 28                                            | United States                            | 43                                |                                             |             |                                               |            |                          |                   |                                          |                   |                |               |                               |                      |                               |                    |          |
| 6 /detail/28                                                  | 28                                            | United States                            | 43                                |                                             |             |                                               |            |                          |                   |                                          |                   |                |               |                               |                      |                               |                    |          |
| 7 /detail/29                                                  | 29                                            | United States                            | 47                                |                                             |             |                                               |            |                          |                   |                                          |                   |                |               |                               |                      |                               |                    |          |
| 8 /detail/29                                                  | 29                                            | United States                            | 40                                |                                             |             |                                               |            |                          |                   |                                          |                   |                |               |                               |                      |                               |                    |          |
| 9 /detail/25                                                  | 25                                            | United States                            | 60                                |                                             |             |                                               |            |                          | ÷                 |                                          |                   |                |               |                               |                      |                               |                    |          |
| 10 /detail/30                                                 | 3(                                            | United States                            | 57                                |                                             |             |                                               |            |                          |                   |                                          |                   |                |               |                               |                      |                               |                    |          |
| 11 /detail/30                                                 | 3(                                            | United States                            | 43                                |                                             |             |                                               |            |                          |                   |                                          |                   |                |               |                               |                      |                               |                    |          |
| 12 /detail/31                                                 | 3:                                            | United States                            | 128                               |                                             |             |                                               |            |                          |                   |                                          |                   |                |               |                               |                      |                               |                    |          |
| 13 /detail/31                                                 | 3:                                            | United States                            | 67                                |                                             |             |                                               |            |                          |                   |                                          |                   |                |               |                               |                      |                               |                    |          |
| 14 /detail/32                                                 | 3;                                            | United States                            | 72                                |                                             |             |                                               |            |                          |                   |                                          |                   |                |               |                               |                      |                               |                    |          |
| 15 /detail/37                                                 | 31                                            | United States                            | 57                                |                                             |             |                                               |            |                          |                   |                                          |                   |                |               |                               |                      |                               |                    |          |
| 16 /detail/39                                                 | 35                                            | United States                            | 44                                |                                             |             |                                               |            |                          |                   |                                          |                   |                |               |                               |                      |                               |                    |          |
| 17 /detail/39                                                 | 39                                            | United States                            | 40                                |                                             |             |                                               |            |                          |                   |                                          |                   |                |               |                               |                      |                               |                    |          |
| 18 /detail/39                                                 | 35                                            | United States                            | 49                                |                                             |             |                                               |            |                          |                   |                                          |                   |                |               |                               |                      |                               |                    |          |
| 19 /detail/39                                                 | 35                                            | United States                            | 39                                |                                             |             |                                               |            |                          |                   |                                          |                   |                |               |                               |                      |                               |                    |          |
| 20 /detail/41                                                 | 4:                                            | United States                            | 136                               |                                             |             |                                               |            |                          |                   |                                          |                   |                |               |                               |                      |                               |                    |          |
| 21 /detail/41                                                 | 4:                                            | United States                            | 39                                |                                             |             |                                               |            |                          |                   |                                          |                   |                |               |                               |                      |                               |                    |          |
| 22 /detail/42                                                 | 4:                                            | United States                            | 122                               |                                             |             |                                               |            |                          |                   |                                          |                   |                |               |                               |                      |                               |                    |          |
| 23 /detail/42                                                 | 42                                            | United States                            | 45                                |                                             |             |                                               |            |                          |                   |                                          |                   |                |               |                               |                      |                               |                    |          |
| 24 /detail/42                                                 | 42                                            | United States                            | 50                                |                                             |             |                                               |            |                          |                   |                                          |                   |                |               |                               |                      |                               |                    |          |
| 25 /detail/42                                                 | 4;                                            | United States                            | 81                                |                                             |             |                                               |            |                          |                   |                                          |                   |                |               |                               |                      |                               |                    |          |
| 26 /detail/42                                                 | 4:                                            | United States                            | 144                               |                                             |             |                                               |            |                          |                   |                                          |                   |                |               |                               |                      |                               |                    |          |
| 27 /detail/42                                                 | 42                                            | United States                            | 38                                |                                             |             |                                               |            |                          |                   |                                          |                   |                |               |                               |                      |                               |                    |          |
| 28 /detail/42                                                 | 4,                                            | United States                            | 121                               |                                             |             |                                               |            |                          |                   |                                          |                   |                |               |                               |                      |                               |                    |          |
| 29 /detail/43                                                 | 4:                                            | United States                            | 80                                |                                             |             |                                               |            |                          |                   |                                          |                   |                |               |                               |                      |                               |                    |          |
| Sayfa3 Sayfa4 Raw Data Repo                                   | ort   ÜLKELER                                 | (+)                                      |                                   |                                             |             |                                               |            |                          |                   |                                          |                   |                |               |                               |                      |                               | 1                  | •        |

**Ekran 34:** Yararlanıcı tarafından iletilen **"Düşeyera"** formülü ile Ürün ID-KTÜN eşleştirme listesinden faydalanılarak ön onaylı ürünler tespit edilir, KTÜN bilgileri rapora taşınır. Tespit edilen ön onaylı ürünler filtrelenir.

| <b>□ 5</b> • ♂ - =                             |                      |                                  | Untitle              | d-report-Ap                   | -1-2023-to-/           | Apr-30-202           | Buxlsx - Exce     | H                       |             | 11 |             |           | - (                       |                                 | æ -                                         | - 5                   | ×                    |
|------------------------------------------------|----------------------|----------------------------------|----------------------|-------------------------------|------------------------|----------------------|-------------------|-------------------------|-------------|----|-------------|-----------|---------------------------|---------------------------------|---------------------------------------------|-----------------------|----------------------|
| Dosya Giriş Ekle Sayfa Düzeni Formüller        | Veri Gözden Geçir    | Görünüm 🖓 I                      |                      |                               |                        |                      |                   |                         |             |    |             |           |                           |                                 |                                             | 1                     | Q_ Paylaş            |
| Yapistir → Biçim Boyacısı<br>Pano ra Yazı Tioi |                      | Metni Kaydır<br>Birleştir ve Ort | Sayı<br>tala - 😤 - % | • 00,00<br>• 00,00<br>• 00,00 | Koşullu<br>Biçimlendir | Tablo<br>me * Biçimi | Olarak<br>endir * | ormal<br>itü<br>Stiller | İyi<br>Nötr |    | · ₽<br>Ekle | Sil Biçir | Σ Oto<br>Do<br>Do<br>Crer | matik Topla<br>dur *<br>nizle * | im * A<br>Z<br>Sirala v<br>Uyg<br>Düzenleme | e Filtre B<br>ula * S | Q<br>Bul ve<br>Seç * |
|                                                |                      |                                  |                      |                               |                        |                      |                   |                         |             |    |             |           |                           |                                 |                                             |                       |                      |
| C2 → I × ✓ fx =DUŞEY                           | 'ARA(B2;ürünler;2;YA | NLIŞ)                            |                      |                               |                        |                      |                   |                         |             |    |             |           |                           |                                 |                                             |                       |                      |
| A                                              | В                    | С                                | D                    | E                             | F                      | G                    | н                 | 1                       | J           | к  | L           | м         | N                         | 0                               | P                                           | Q                     |                      |
| 1 Sayfa başlığı ve ekran adı 🛛 🝸 Öğe Kimliği   | (Ürün ID) 🛛 👻        | KTÜN 👻                           | Ülke 💌               | Kullanıcı 🗐                   | · ·                    | *                    | *                 |                         |             | Ŧ  | Ψ.          |           |                           |                                 |                                             |                       |                      |
| 2 /detail/79                                   | 100000               | #YOK                             | United States        | 58                            |                        |                      |                   |                         |             |    |             |           |                           |                                 |                                             |                       |                      |
| 3 /detail/23                                   | 2                    | #YOK                             | United States        | 65                            |                        |                      |                   |                         |             |    |             |           |                           |                                 |                                             |                       |                      |
| 4 /detail/28                                   | 2                    | #YOK                             | United States        | 43                            |                        |                      |                   |                         |             |    |             |           |                           |                                 |                                             |                       |                      |
| 5 /detail/28                                   | 2                    | #YOK                             | United States        | 43                            |                        |                      |                   |                         |             |    |             |           |                           |                                 |                                             |                       |                      |
| 6 /detail/28                                   | 2                    | #YOK                             | United States        | 43                            |                        |                      |                   |                         |             |    |             |           |                           |                                 |                                             |                       |                      |
| 7 /detail/29                                   | 2                    | #YOK                             | United States        | 47                            |                        |                      |                   |                         |             |    |             |           |                           |                                 |                                             |                       |                      |
| 8 /detail/29                                   | 2                    | #YOK                             | United States        | 40                            |                        |                      |                   |                         |             |    |             |           |                           |                                 |                                             |                       |                      |
| 9 /detail/29                                   | 2                    | #YOK                             | United States        | 60                            |                        |                      |                   |                         |             |    |             |           |                           |                                 |                                             |                       |                      |
| 10 /detail/30                                  | 3                    | #YOK                             | United States        | 57                            |                        |                      |                   |                         |             |    |             |           |                           |                                 |                                             |                       |                      |
| 11 /detail/30                                  | 3                    | #YOK                             | United States        | 43                            |                        |                      |                   |                         |             |    |             |           |                           |                                 |                                             |                       |                      |
| 12 /detail/31                                  | 3                    | #YOK                             | United States        | 128                           |                        |                      |                   |                         |             |    |             |           |                           |                                 |                                             |                       |                      |
| 13 /detail/31                                  | 3                    | #YOK                             | United States        | 67                            |                        |                      |                   |                         |             |    |             |           |                           |                                 |                                             |                       |                      |
| 14 /detail/32                                  | 3                    | #YOK                             | United States        | 72                            |                        |                      |                   |                         |             |    |             |           |                           |                                 |                                             |                       |                      |
| 15 /detail/37                                  | 3                    | 86                               | United States        | 57                            |                        |                      |                   |                         |             |    |             |           |                           |                                 |                                             |                       |                      |
| 16 /detail/39                                  | 3                    | #YOK                             | United States        | 44                            |                        |                      |                   |                         |             |    |             |           |                           |                                 |                                             |                       |                      |
| 17 /detail/39                                  | 3                    | #YOK                             | United States        | 40                            |                        |                      |                   |                         |             |    |             |           |                           |                                 |                                             |                       |                      |
| 18 /detail/39                                  | 3                    | #YOK                             | United States        | 49                            |                        |                      |                   |                         |             |    |             |           |                           |                                 |                                             |                       |                      |
| 19 /detail/39                                  | 3                    | #YOK                             | United States        | 39                            |                        |                      |                   |                         |             |    |             |           |                           |                                 |                                             |                       |                      |
| 20 /detail/41                                  | 4                    | 861                              | United States        | 136                           |                        |                      |                   |                         |             |    |             |           |                           |                                 |                                             |                       |                      |
| 21 /detail/41                                  | 4                    | 86                               | United States        | 39                            |                        |                      |                   |                         |             |    |             |           |                           |                                 |                                             |                       |                      |
| 22 /detail/42                                  | 4                    | #YOK                             | United States        | 122                           |                        |                      |                   |                         |             |    |             |           |                           |                                 |                                             |                       |                      |
| 23 /detail/42                                  | 4                    | #YOK                             | United States        | 45                            |                        |                      |                   |                         |             |    |             |           |                           |                                 |                                             |                       |                      |
| 24 /detail/42                                  | 4                    | #YOK                             | United States        | 50                            |                        |                      |                   |                         |             |    |             |           |                           |                                 |                                             |                       |                      |
| 25 /detail/42                                  | 4                    | #YOK                             | United States        | 81                            |                        |                      |                   |                         |             |    |             |           |                           |                                 |                                             |                       |                      |
| 26 /detail/42                                  | 4                    | 86                               | United States        | 144                           |                        |                      |                   |                         |             |    |             |           |                           |                                 |                                             |                       |                      |
| 27 /detail/42                                  | 4                    | #YOK                             | United States        | 38                            |                        |                      |                   |                         |             |    |             |           |                           |                                 |                                             |                       |                      |
| 28 /detail/42                                  | 4                    | #YOK                             | United States        | 121                           |                        |                      |                   |                         |             |    |             |           |                           |                                 |                                             |                       |                      |
| 29 /detail/43                                  | 4                    | #YOK                             | United States        | 80                            |                        |                      |                   |                         |             |    |             |           |                           |                                 |                                             |                       |                      |
| US NISAN ÜRÜNLER Meta Cou                      | untry Report   ÜLKEL | ER A                             |                      |                               |                        |                      |                   | 1 4                     |             |    |             |           |                           |                                 |                                             |                       |                      |

**Ekran 35:** Filtreleme sonrasında **"Kullanıcılar"** sütununda bulunan toplam kullanıcı sayısı destek kapsamında değerlendirilebilir.

| Yapıştır 😽 Kes 🔽 🖓<br>Yapıştır 💞 Biçim Boyacısı | $\begin{array}{c c} \text{alibri} & \bullet & 11 \\ \bullet & \bullet & A \end{array} \stackrel{\land}{=} = = \end{array} $ | Metni Kaydır | Genel<br>rtala - 😨 - % | • ‰ +% Koşullu<br>Biçimlendirme | Tablo Olarak<br>* Biçimlendir * | ormal<br>Stü | lyi<br>Nötr | Ekle | Sil Biçim | Otomatik Toplam ~<br>Doldur *<br>Temizle * | AT P<br>Sırala ve Filtre Bul ve<br>Uygula • Seç • |
|-------------------------------------------------|----------------------------------------------------------------------------------------------------|--------------|------------------------|---------------------------------|---------------------------------|--------------|-------------|------|-----------|--------------------------------------------|---------------------------------------------------|
| Pano 🕫                                          | Vazi Tipi ra                                                                                                    | Hizalama     | ra Say                 | n G                             |                                 | Stiller      |             | H    | icreler   | Düzenl                                     | eme                                               |
| Q1622 • : ×                                     | √ fx                                                                                                    |              |                        |                                 |                                 |              |             |      |           |                                            |                                                   |
|                                                 |                                                                                                    |              |                        |                                 |                                 |              |             |      |           |                                            |                                                   |
| A                                               | B                                                                                                    | C            | D                      | E F                             | G                               | н            | 1           | K L  | M         | N O                                        | P Q                                               |
| 1 Sayta başlığı ve ekran                        | adı 🕐 Öge Kimliği (Urün ID) 👎                                                                                               | KTUN         | J Ulke                 | Kullanıcılar 🖓                  | ¥ ¥                             | •            | · ·         |      |           | •                                          |                                                   |
| 1590 /detail/85                                 | 8!                                                                                                    | 868.         | United States          | 66                              |                                 |              |             |      |           |                                            |                                                   |
| 1591 /detail/85                                 | 8:                                                                                                    | 868.         | United States          | 74                              |                                 |              |             |      |           |                                            |                                                   |
| 1592 /detail/85                                 | 8                                                                                                    | 868          | United States          | 51                              |                                 |              |             |      |           |                                            |                                                   |
| 1604 /detail/85                                 | 8:                                                                                                    | 868          | United States          | 68                              |                                 |              |             |      |           |                                            |                                                   |
| 1605 /detail/85                                 | 8                                                                                                    | 868.         | United States          | 73                              |                                 |              |             |      |           |                                            |                                                   |
| 1606 /detail/85                                 | 8:                                                                                                    | 808          | United States          | 00                              |                                 |              |             |      |           |                                            |                                                   |
| 1607 /detail/85                                 | 8                                                                                                    | 868          | United States          | 157                             |                                 |              |             |      |           |                                            |                                                   |
| 1608 /detail/85                                 | 8!                                                                                                    | 868          | United States          | 319                             |                                 |              |             |      |           |                                            |                                                   |
| 1609 /detail/85                                 | 8                                                                                                    | 868.         | United States          | 207                             |                                 |              |             |      |           |                                            |                                                   |
| 1610 /detail/85                                 | 8!                                                                                                    | 868          | United States          | 194                             |                                 |              |             |      |           |                                            |                                                   |
| 1611 /detail/85                                 | 8                                                                                                    | 868          | United States          | 237                             |                                 |              |             |      |           |                                            |                                                   |
| 1617 /detail/85                                 | 8!                                                                                                    | 868          | United States          | 113                             |                                 |              |             |      |           |                                            |                                                   |
| 1618 /detail/85                                 | 8:                                                                                                    | 868.         | United States          | 69                              |                                 |              |             |      |           |                                            |                                                   |
| 1619 /detail/85                                 | 8!                                                                                                    | 868          | United States          | 42                              |                                 |              |             |      |           |                                            |                                                   |
| 1622 /detail/85                                 | 8!                                                                                                    | 868          | United States          | 82                              |                                 |              |             |      |           |                                            | Q.                                                |
| 1623 /detail/85                                 | 8!                                                                                                    | 868          | United States          | 46                              |                                 |              |             |      |           |                                            |                                                   |
| 1624 /detail/85                                 | 8:                                                                                                    | 868          | United States          | 84                              |                                 |              |             |      |           |                                            |                                                   |
| 1627 /detail/85                                 | 8!                                                                                                    | 868          | United States          | 158                             |                                 |              |             |      |           |                                            |                                                   |
| 1629 /detail/85                                 | 8:                                                                                                    | 868          | United States          | 41                              |                                 |              |             |      |           |                                            |                                                   |
| 1630 /detail/85                                 | 8!                                                                                                    | 868          | United States          | 41                              |                                 |              |             |      |           |                                            |                                                   |
| 1668 /detail/86                                 | 81                                                                                                    | 868          | United States          | 82                              |                                 |              |             |      |           |                                            |                                                   |
| 1677 /detail/86                                 | 81                                                                                                    | 868          | United States          | 83                              |                                 |              |             |      |           |                                            |                                                   |
| 1678 /detail/86                                 | 81                                                                                                    | 868          | United States          | 73                              |                                 |              |             |      |           |                                            |                                                   |
| 1687 /detail/86                                 | 81                                                                                                    | 868          | United States          | 142                             |                                 |              |             |      |           |                                            |                                                   |
| 2154                                            |                                                                                                    |              |                        |                                 |                                 |              |             |      |           |                                            |                                                   |
| 2155                                            |                                                                                                    |              | Toplam                 | 142045                          |                                 |              |             |      |           |                                            |                                                   |
| 2156                                            |                                                                                                    |              |                        |                                 |                                 |              |             |      |           |                                            |                                                   |

Ekran 36: İlgili sayfadaki tüm filtreler temizlenir. Öğe kimliği (Ürün ID) sütununda "Boş olanlar" kırılımı seçilir.

| <b>□ 5</b> · ♂ ·                                                                      |                                            | Untitle                 | ed-report-Apr-1-2023-to-A | or-30-2023.xlsx - E            | ixcel                                         | - 101                                        |                                  | 0                                 | e – e ×                                  |
|---------------------------------------------------------------------------------------|--------------------------------------------|-------------------------|---------------------------|--------------------------------|-----------------------------------------------|----------------------------------------------|----------------------------------|-----------------------------------|------------------------------------------|
| Dosya Giriş Ekle Sayfa Düzeni Formüller                                               | eri Gözden Geçir Görünüm                   | Q Ne yapmak istediö     |                           |                                |                                               |                                              |                                  |                                   | Q. Paylas                                |
| Ca Accessten<br>Diger<br>Diger<br>Metinden Kaynaklardan -<br>Dig veri Al<br>Al ve Den | ıları Göster<br>xdan<br>Caynaklar<br>İştür | ar 21 22<br>arı Düzenle | Filtre Vygula             | a<br>Metni Sütunla<br>Dönüştür | ra Hizli Yinelene<br>Doldurma Kald<br>Veri Ar | nleri Veri Birle<br>ır Doğrulama +<br>açları | stir İlişkiler<br>Çözümlem<br>Tə | Tahmin Gruplar<br>esi * Sayfası * | ndır Grubu Alt<br>Çöz Toplam<br>Anahat 5 |
| C15 ▼ : X √ Jx =DÜŞEYAF                                                               | A(B15;ürünler;2;YANLIŞ)                    |                         |                           |                                |                                               |                                              |                                  |                                   | Ŷ                                        |
| A .                                                                                   | с                                          | D                       | E F                       | G                              | н                                             | J K                                          | L M                              | N O                               | P Q P                                    |
| 1 Sayfa başlığı ve ekran adı 🛛 🝸 Öğe Kimliği (Ür                                      | ün ID) 🔽 KTÜN                              | 🝸 Ülke 🛛 🝸              | Kullanıcılar 🔄            | v v                            | v v                                           | v v                                          | v v                              |                                   |                                          |
| 15 /detail/3 ⊉↓ Küçükten Büyüğe Sırala                                                | 86                                         | United States           | 57                        |                                |                                               |                                              |                                  |                                   |                                          |
| 16 /detail/3 ZJ Bovikten Kücüğe Sırala                                                | #YOK                                       | United States           | 44                        |                                |                                               |                                              |                                  |                                   |                                          |
| 17 /detail/3                                                                          | #YOK                                       | United States           | 40                        |                                |                                               |                                              |                                  |                                   |                                          |
| 18 /detail/3                                                                          | / #YOK                                     | United States           | 49                        |                                |                                               |                                              |                                  |                                   |                                          |
| 19 /detail/3 "Öğe Kimliği (Ürün" Filtre                                               | sini Temizle #YOK                          | United States           | 39                        |                                |                                               |                                              |                                  |                                   |                                          |
| 20 /detail/4 Renge Göre Filtre                                                        | 868                                        | United States           | 136                       |                                |                                               |                                              |                                  |                                   |                                          |
| 21 /detail/4 Savi Filtreleri                                                          | 868                                        | United States           | 39                        |                                |                                               |                                              |                                  |                                   |                                          |
| 22 /detail/4                                                                          | #YOK                                       | United States           | 122                       |                                |                                               |                                              |                                  |                                   |                                          |
| 23 /detail/4 Ara                                                                      | D #YOK                                     | United States           | 45                        |                                |                                               |                                              |                                  |                                   |                                          |
| 24 /detail/4                                                                          | #YOK                                       | United States           | 50                        |                                |                                               |                                              |                                  |                                   |                                          |
| 25 /detail/4                                                                          | #YOK                                       | United States           | 81                        |                                |                                               |                                              |                                  |                                   |                                          |
| 26 /detail/4                                                                          | 868                                        | United States           | 144                       |                                |                                               |                                              |                                  |                                   |                                          |
| 27 /detail/4 8                                                                        | #YOK                                       | United States           | 38                        |                                |                                               |                                              |                                  |                                   |                                          |
| 28 /detail/4                                                                          | #YOK                                       | United States           | 121                       |                                |                                               |                                              |                                  |                                   |                                          |
| 29 /detail/4                                                                          | #YOK                                       | United States           | 80                        |                                |                                               |                                              |                                  |                                   |                                          |
| 30 /detail/4                                                                          | #YOK                                       | United States           | 53                        |                                |                                               |                                              |                                  |                                   |                                          |
| 31 /detail/4                                                                          | #YOK                                       | United States           | 112                       |                                |                                               |                                              |                                  |                                   |                                          |
| 32 /detail/4 Tamam                                                                    | Iptal #YOK                                 | United States           | 55                        |                                |                                               |                                              |                                  |                                   |                                          |
| 33 /detail/4                                                                          | #TOK                                       | United States           | 39                        |                                |                                               |                                              |                                  |                                   |                                          |
| 34 /detail/4                                                                          | #YOK                                       | United States           | 49                        |                                |                                               |                                              |                                  |                                   |                                          |
| 35 /detail/4                                                                          | #TOK                                       | United States           | 00                        |                                |                                               |                                              |                                  |                                   |                                          |
| 30 /uetail/                                                                           | #YOK                                       | United States           | 111                       |                                |                                               |                                              |                                  |                                   |                                          |
| 29 /detail//                                                                          | #10K                                       | United States           | 140                       |                                |                                               |                                              |                                  |                                   |                                          |
| 20 /detail/                                                                           | WTOK                                       | United States           | 49                        |                                |                                               |                                              |                                  |                                   |                                          |
| 40 /detail/4                                                                          | #YOK                                       | United States           | 45                        |                                |                                               |                                              |                                  |                                   |                                          |
| A1 /detail/                                                                           | #YOK                                       | United States           | 45                        |                                |                                               |                                              |                                  |                                   |                                          |
| A2 /detail/                                                                           | #YOK                                       | United States           | 145                       |                                |                                               |                                              |                                  |                                   |                                          |
| Saufas US NISAN ÜDÜNLED M                                                             | eta Country Penort   LILKELE               | P O                     |                           |                                | * (+ I                                        |                                              |                                  |                                   | !                                        |

| <b>⊡</b> ຳ (                     | e) +                                  |                        |                                                                                  |                                     |                                            | Unti                      | tled-report-Apr-1-                   | 2023-to-Apr                            | 30-2023.xlsx -           | Excel                |                                       |                     | lift y           |             |                           |                          | Æ          | × -//                            | 6 X       |
|----------------------------------|---------------------------------------|------------------------|----------------------------------------------------------------------------------|-------------------------------------|--------------------------------------------|---------------------------|--------------------------------------|----------------------------------------|--------------------------|----------------------|---------------------------------------|---------------------|------------------|-------------|---------------------------|--------------------------|------------|----------------------------------|-----------|
| Dosya Giriş                      | Ekle Sayfa Di                         | üzeni Fo               | ormüller Veri Göz                                                                | den Geçir Görün                     | iūm Ω                                      |                           |                                      |                                        |                          |                      |                                       |                     |                  |             |                           |                          |            |                                  | Q Paylas  |
| Access'ten                       | Diğer<br>Naklardan Bağla<br>ş Veri Al | olan Ye<br>ntilar Sorg | Sorguları Göster<br>i III Tablodan<br>ni<br>Ju + Son Kaynaklar<br>Al ve Dönüştür | Tümünü<br>Yenile • 🕞 Bağlı<br>Bağla | antılar<br>likler<br>antıları Dü<br>ntılar | 2↓ X 2<br>izenle X↓ Siral | a Filtre Ver<br>Sırala ve Filtre Uyg | nizle<br>niden Uygula<br>lişmiş<br>ula | Metni Sütunl<br>Dönüştür | ara Hızlı<br>Doldurm | Yinelenenle<br>a Kaldır<br>Veri Araçı | ri Veri<br>Doğrulan | Birleşti<br>na * | r İlişkiler | Durum<br>Çözümleme<br>Tah | Tahmin<br>Sayfası<br>Min | Gruplandır | Grubu Al<br>Çöz * Topi<br>Anahat | It<br>lam |
| B2104 ·                          | 1 × 🗸                                 | $f_x$                  |                                                                                  |                                     |                                            |                           |                                      |                                        |                          |                      |                                       |                     |                  |             |                           |                          |            |                                  |           |
| 4                                | *                                     |                        | В                                                                                |                                     | с                                          | D                         | E                                    | F                                      | G                        | н                    | 1                                     | J                   | к                | L           | м                         | N                        | 0          | р                                | Q         |
| 1 Sayfa başlığı                  | ı ve ekran adı                        | 👻 💆                    | e Kimliği (Ürün ID)                                                              | я KT                                | ΓÜΝ                                        | ≚ Ülke                    | <ul> <li>Kullanıcılar</li> </ul>     | -                                      | Y Y                      | *                    |                                       | ¥                   | -                | ٣           |                           |                          | •          |                                  |           |
| A'dan Z'ye Sıral                 | ila                                   | _                      |                                                                                  | #1                                  | (OK                                        | United State              | es                                   | 38                                     |                          |                      |                                       |                     |                  |             |                           |                          |            |                                  |           |
| Z'den A'va Sıral                 | la                                    |                        |                                                                                  | #1                                  | /OK                                        | United State              | 25                                   | 38                                     |                          |                      |                                       |                     |                  |             |                           |                          |            |                                  |           |
| Pango Göro Sir                   | rala.                                 |                        |                                                                                  | #1                                  | (OK                                        | United State              | 25                                   | 40                                     |                          |                      |                                       |                     |                  |             |                           |                          |            |                                  |           |
| Renge dore sira                  | lala                                  |                        |                                                                                  | #1                                  | (OK                                        | United State              | es                                   | 41                                     |                          |                      |                                       |                     |                  |             |                           |                          |            |                                  |           |
| ¶ <sub>×</sub> "Sayfa başlığı ve | ve" Filt <u>r</u> esini Tem           | izle                   |                                                                                  | #Y                                  | /OK                                        | United State              | 25                                   | 41                                     |                          |                      |                                       |                     |                  |             |                           |                          |            |                                  |           |
| Renge Göre Filt                  | tre                                   | · · · ·                |                                                                                  | #1                                  | /OK                                        | United State              | 25                                   | 43                                     |                          |                      |                                       |                     |                  |             |                           |                          |            |                                  |           |
| Metin Eiltreleri                 |                                       | •                      |                                                                                  | #1                                  | /OK                                        | United State              | 25                                   | 46                                     |                          |                      |                                       |                     |                  |             |                           |                          |            |                                  |           |
| Δra.                             |                                       | 0                      |                                                                                  | #1                                  | /OK                                        | United State              | es                                   | 48                                     |                          |                      |                                       |                     |                  |             |                           |                          |            |                                  |           |
|                                  |                                       | ~                      |                                                                                  | #1                                  |                                            | United State              | 25                                   | 73                                     |                          |                      |                                       |                     |                  |             |                           |                          |            |                                  |           |
| (Tumunu Se                       | sec)                                  | 1.1                    |                                                                                  | #1                                  |                                            | United State              | 15                                   | 91                                     |                          |                      |                                       |                     |                  |             |                           |                          |            |                                  |           |
| /account                         |                                       | 1.1                    |                                                                                  | #1                                  |                                            | United State              |                                      | 05                                     |                          |                      |                                       |                     |                  |             |                           |                          |            |                                  |           |
| <ul> <li>/account/m</li> </ul>   | membership                            |                        |                                                                                  | #1                                  |                                            | United State              | 1                                    | 26                                     |                          |                      |                                       |                     |                  |             |                           |                          |            |                                  |           |
| - ✓ /account/m                   | membership/profile                    |                        |                                                                                  | #1                                  |                                            | United State              | x 1                                  | 45                                     |                          |                      |                                       |                     |                  |             |                           |                          |            |                                  |           |
| - /account/m                     | myList                                |                        |                                                                                  | #                                   | OK OK                                      | United State              |                                      | 47                                     |                          |                      |                                       |                     |                  |             |                           |                          |            |                                  |           |
| - /account/o                     | orders/cargo                          |                        |                                                                                  | #                                   | (OK                                        | United State              |                                      | 55                                     |                          |                      |                                       |                     |                  |             |                           |                          |            |                                  |           |
|                                  |                                       |                        |                                                                                  | #1                                  | OK                                         | United State              | es 1                                 | .83                                    |                          |                      |                                       |                     |                  |             |                           |                          |            |                                  |           |
| ſ                                | Tanlam                                | iptal                  |                                                                                  | #)                                  | OK                                         | United State              | 2                                    | 01                                     |                          |                      |                                       |                     |                  |             |                           |                          |            |                                  |           |
| Ľ                                | - 13                                  |                        |                                                                                  | #1                                  | OK                                         | United State              | es 2                                 | 02                                     |                          |                      |                                       |                     |                  |             |                           |                          |            |                                  |           |
| 118 Lc                           |                                       |                        |                                                                                  | #1                                  | юк                                         | United State              | 25 2                                 | 08                                     |                          |                      |                                       |                     |                  |             |                           |                          |            |                                  |           |
| 119 /a                           |                                       |                        |                                                                                  | #1                                  | (OK                                        | United State              | 25 2                                 | 24                                     |                          |                      |                                       |                     |                  |             |                           |                          |            |                                  |           |
| 120 Fli                          | ity                                   |                        |                                                                                  | #1                                  | (OK                                        | United State              | es 2                                 | 69                                     |                          |                      |                                       |                     |                  |             |                           |                          |            |                                  |           |
| 121 /n                           |                                       |                        |                                                                                  | #1                                  | юк                                         | United State              | 2 2                                  | 71                                     |                          |                      |                                       |                     |                  |             |                           |                          |            |                                  |           |
| 122 /d                           | 10000000000                           |                        |                                                                                  | #1                                  | (OK                                        | United State              | es 3                                 | 25                                     |                          |                      |                                       |                     |                  |             |                           |                          |            |                                  |           |
| 123 ac                           |                                       |                        |                                                                                  | #1                                  | (OK                                        | United State              | es 3                                 | 70                                     |                          |                      |                                       |                     |                  |             |                           |                          |            |                                  |           |
| 2124 ac                          |                                       |                        |                                                                                  | #1                                  | ОК                                         | United State              | es 3                                 | 87                                     |                          |                      |                                       |                     |                  |             |                           |                          |            |                                  |           |
| 2125 /c                          | ,                                     |                        |                                                                                  | #1                                  | юк                                         | United State              | 5 5                                  | 27                                     |                          |                      |                                       |                     |                  |             |                           |                          |            |                                  |           |
| 2126 /a                          |                                       |                        |                                                                                  | #1                                  | (OK                                        | United State              | es 5                                 | 40                                     |                          |                      |                                       |                     |                  |             |                           |                          |            |                                  |           |
| Say                              | yfa5 US NISA                          | N ÜRÜ                  | NLER   Meta Count                                                                | ry Report   ÜLK                     | ELER                                       | (+)                       | -                                    |                                        |                          | : •                  |                                       |                     |                  |             |                           |                          |            |                                  | -         |
| Hazer 2152 kaudue 55             | S tanasi bulundu                      |                        |                                                                                  |                                     |                                            | 0                         |                                      |                                        |                          |                      |                                       |                     |                  |             |                           | ## [m]                   | m -        |                                  | + 0(1)    |

Ekran 37: Sayfa başlığı ve ekran adı sütununda "(not set)" kırılımı hariç bırakılır.

**Ekran 38:** Filtreleme işlemi sonucu çıkan toplam kullanıcı sayısı bir önceki adımda tespit edilen ön onayı alınan ürünlerin toplam kullanıcı sayısıyla toplanarak desteğe konu edilebilir.

| 6    | <b>5</b> -∂-∓                                        |                                                                                                    |              | Untitle        | d-report-Apr-1-2        | 023-to-Apr-30          | )-2023.xlsx - I               | Excel          |           |    | ulifi <i>x</i> |          | llin - | 0                              | Æ       | -                           | Б ×               |
|------|------------------------------------------------------|----------------------------------------------------------------------------------------------------|--------------|----------------|-------------------------|------------------------|-------------------------------|----------------|-----------|----|----------------|----------|--------|--------------------------------|---------|-----------------------------|-------------------|
| Do   | sya Giriş Ekle Sayfa Düzeni                          | i Formüller Veri Gözden Geçir                                                                                                    | Görünüm Q No | yapmak istediğ | iinizi söyleyin         |                        |                               |                |           |    |                |          | 14-11  |                                | 1000    |                             | 94 Paylaş         |
| Yapı | Kes<br>Kopyala ×<br>Stir ✓ Biçim Boyacısı<br>K 7 A × | $ \begin{array}{c} \bullet 11 \\ \hline \bullet 11 \\ \hline \bullet 1 \\ \hline \bullet 1 \\ \hline \hline \bullet 1 \\ \hline \hline \bullet 1 \\ \hline \hline \bullet 1 \\ \hline \hline \hline \hline \bullet 1 \\ \hline \hline \hline \hline \hline \hline \hline \hline \hline \hline \hline \hline \hline \hline \hline \hline \hline \hline$ | Metni Kaydır | Genel          | * * 0 00<br>* 0 00 Biçi | Koşullu<br>mlendirme * | Tablo Olarak<br>Biçimlendir * | Normal<br>Kötü | lyi<br>Nö | tr | * E            | kle Sil  | Biçim  | Otomatik To Doldur * Temizle * | plam *  | Sirala ve Filtr<br>Uygula * | e Bul ve<br>Seç * |
|      | Pano ra Vai                                          | zi Tipi 5 Hi                                                                                                    | zalama       | is Sa          | y a                     |                        |                               | Stiller        |           |    |                | Hücreler |        |                                | Düzenle | me                          |                   |
| K2   | 131 • : 🗙 🗸 f <sub>x</sub>                           | r                                                                                                    |              |                |                         |                        |                               |                |           |    |                |          |        |                                |         |                             | ~                 |
|      | A                                                    | P                                                                                                    | C            | 0              |                         | c                      | G                             |                | - 1 I     |    | K              |          | M      | N                              | 0       | P                           | 0                 |
| 1    | Savfa baslığı ve ekran adı                           | Öğe Kimliği (Ürün ID)     T                                                                                                    | KTÜN 🗸       | Ülke 🗸         | Kullanıcılar            | r v                    | G 🗸                           |                | · ·       |    | N              | L        | IVI    | v v                            | 0       | r                           | ų -               |
| 2123 | account/myList/detail                                | oge turing: (or arris)                                                                                                    | #YOK         | United States  | 37                      | 0                      |                               |                |           |    |                |          |        |                                |         |                             |                   |
| 2124 | account/coupons                                      |                                                                                                    | #YOK         | United States  | 38                      | 7                      |                               |                |           |    |                |          |        |                                |         |                             |                   |
| 2125 | /orders/whereIsMyCargo                               |                                                                                                    | #YOK         | United States  | 52                      | 7                      |                               |                |           |    |                |          |        |                                |         |                             |                   |
| 2120 | /account/membership                                  |                                                                                                    | #YOK         | United States  | 54                      | 0                      |                               |                |           |    |                |          |        |                                |         |                             |                   |
| 2127 | /favorites                                           |                                                                                                    | #YOK         | United States  | 96                      | 7                      |                               |                |           |    |                |          |        |                                |         |                             |                   |
| 2128 | /My Account                                          |                                                                                                    | #YOK         | United States  | 125                     | 8                      |                               |                |           |    |                |          |        |                                |         |                             |                   |
| 2129 | /account                                             |                                                                                                    | #YOK         | United States  | 132                     | 5                      |                               |                |           |    |                |          |        |                                |         |                             |                   |
| 2130 | /Checkout                                            |                                                                                                    | #YOK         | United States  | 169                     | 6                      |                               |                |           |    | <u>.</u>       |          |        |                                |         |                             |                   |
| 2131 | /favoriler                                           |                                                                                                    | #YOK         | United States  | 231                     | 7                      |                               |                |           |    | 13             |          |        |                                |         |                             |                   |
| 2132 | FlutterCategoriesActivity                            |                                                                                                    | #YOK         | United States  | 242                     | б                      |                               |                |           |    |                |          |        |                                |         |                             |                   |
| 2133 | /menu                                                |                                                                                                    | #YOK         | United States  | 251                     | 1                      |                               |                |           |    |                |          |        |                                |         |                             |                   |
| 2134 | /homepage/reels                                      |                                                                                                    | #YOK         | United States  | 261                     | 7                      |                               |                |           |    |                |          |        |                                |         |                             |                   |
| 2135 | j /brands                                            |                                                                                                    | #YOK         | United States  | 379                     | 4                      |                               |                |           |    |                |          |        |                                |         |                             |                   |
| 2136 | orders                                               |                                                                                                    | #YOK         | United States  | 417                     | 7                      |                               |                |           |    |                |          |        |                                |         |                             |                   |
| 2137 | /orders/orderDetail                                  |                                                                                                    | #YOK         | United States  | 418                     | 0                      |                               |                |           |    |                |          |        |                                |         |                             |                   |
| 2138 | My Account                                           |                                                                                                    | #YOK         | United States  | 608                     | 5                      |                               |                |           |    |                |          |        |                                |         |                             |                   |
| 2139 | /discover                                            |                                                                                                    | #YOK         | United States  | 747                     | в                      |                               |                |           |    |                |          |        |                                |         |                             |                   |
| 2140 | /menu/subcategory                                    |                                                                                                    | #YOK         | United States  | 910                     | 1                      |                               |                |           |    |                |          |        |                                |         |                             |                   |
| 2141 | /cart                                                |                                                                                                    | #YOK         | United States  | 1223                    | 0                      |                               |                |           |    |                |          |        |                                |         |                             |                   |
| 2142 | FlutterProductListActivity                           |                                                                                                    | #YOK         | United States  | 1242                    | 7                      |                               |                |           |    |                |          |        |                                |         |                             |                   |
| 2143 | (not set)                                            |                                                                                                    | #YOK         | United States  | 3803                    | 6                      |                               |                |           |    |                |          |        |                                |         |                             |                   |
| 2144 | /homepage                                            |                                                                                                    | #YOK         | United States  | 3927                    | 6                      |                               |                |           |    |                |          |        |                                |         |                             |                   |
| 2145 | 5                                                    |                                                                                                    |              |                |                         |                        |                               |                |           |    |                |          |        |                                |         |                             |                   |
| 2146 | 5                                                    |                                                                                                    |              | Toplam         | 33337                   | 0                      |                               |                |           |    |                |          |        |                                |         |                             |                   |
| 2147 |                                                      |                                                                                                    |              |                |                         |                        |                               |                |           |    |                |          |        |                                |         |                             |                   |
| 2148 | 8                                                    |                                                                                                    |              |                |                         |                        |                               |                |           |    |                |          |        |                                |         |                             |                   |
| 2149 |                                                      |                                                                                                    |              |                |                         |                        |                               |                |           |    |                |          |        |                                |         |                             |                   |
| 2150 |                                                      |                                                                                                    |              |                |                         |                        |                               |                |           |    |                |          |        |                                |         |                             |                   |
| 4    | Savfa5 US NISAN                                      | ÜRÜNLER   Meta Country Report                                                                                                    | ULKELER 0    | Ð              |                         |                        |                               | 1 4            |           |    |                |          |        |                                |         |                             |                   |

**Ekran 39:** Meta raporunda ilgili ülkedeki **"Cost per unique link click (all)"** sütunundaki harcama toplam kullanıcı sayısı ile çarpılarak desteğe konu tutar tespit edilebilir.

| Daxya         Giriş         Este           Vapçiri         % Kes         %           Pano         %         %           D34         -         1           A         -         1         %           Jo         A         -         1           S         JO         Ordit         4         US           Jo         Gen         Birle         Birle           Jo         R         -         Fran           G         G6         Birle         Birle           Jo         R         -         Fran           G         G6         Birle         Birle           G         GA         -         -           G         GA         -         -           G         GA         -         -           G         GA         -         -           G         GA         -         -           G         GA         -         -           G         GA         -         -           G         GA         -         -           G         GA         -         -           G | Sayfa Düzeni Formülle                                                                                                    |             |                                                                                          |                                                       | 0-1-2025-10-Apr-50-2025335                            | EXCEL                              |   |                      |       |                |                                                 |                            |
|----------------------------------------------------------------------------------------------------|----------------------------------------------------------------------------------------------------|-------------|------------------------------------------------------------------------------------------|-------------------------------------------------------|-------------------------------------------------------|------------------------------------|---|----------------------|-------|----------------|-------------------------------------------------|----------------------------|
| A         Kes           Varystir         Kopyala           Park         Birm Boyacss           Park         -           Park         -           Park                                                                                    |                                                                                                    | r Veri Gözd | len Geçir Görünüm 🤇                                                                      | Ne yapmak istediğinizi söyleyi                        |                                                       |                                    |   |                      |       |                |                                                 | A Pay                      |
| D34         I         A           1         Country         I           3         JO         Ordit           4         US         Ame           5         DE         Alm           9         6B         Birle           10         FR         Fran           13         AS         Succ           14         CA         Kata           15         AT         Avus           16         QA         Kata           19         PL         Polo                                                                                                    | Calibri         ▼ 11         ▼           K         T         ▲         ⊡         ●           Yazi Tipi         Yazi Tipi         ●         ●         ● |             | <ul> <li>Metni Kayd</li> <li>Metni Kayd</li> <li>Metni Kayd</li> <li>Hizalama</li> </ul> | r Genel -<br>Drtala - 🔄 - % 9   6,0 +,0<br>rs Sayı rı | Koşullu Tablo Olarak<br>Biçimlendirme * Biçimlendir * | Normal İyi<br>Kötü Nötr<br>Stiller |   | Ekle Sil<br>Hücreler | Biçim | ∑ Otomatik Toj | olam * Az T<br>Sırala ve<br>Uygula<br>Düzenleme | Filtre Bul ve<br>1 * Seç * |
| A           1         Country         ✓           3         JO         Ürdit           4         US         Arme           5         DE         Alme           9         GB         Birle           13         A.E         Birle           13         A.E         Birle           13         A.E         Saux           14         CA         Kann           15         AT         Avus           16         QA         Kata           19         PL         Polo           10         PL         Polo                                                                                                    | ≺ √ fx                                                                                                    |             |                                                                                          |                                                       |                                                       |                                    |   |                      |       |                |                                                 |                            |
| 1         Country         →           3         JO         Ordid           4         US         Arme           5         DE         Alme           9         GB         Birle           13         A.E         Birle           13         S.A         Suuc           14         CA         Sa           15         AT         Avus           16         QA         Kata           19         PL         Polo           19         PL         Polo                                                                                                    | в                                                                                                    | c           | D                                                                                        | F                                                     | F                                                     | G                                  | н | 1.1                  |       | 1.1            | к                                               | 1                          |
| 3         JO         Ürdi           4         US         Ame           5         DE         Alme           9         GB         Birle           10         FR         Fran           11         AE         Birle           12         SA         Successful Alme           14         CA         Kana           15         AT         Avus           16         QA         Kata           19         PL         Polo                                                                                                    | -<br>-                                                                                                    |             | Unique link clicks                                                                       | Cost per unique link click *                          | Reporting starts -                                    | Reporting ends 🔹                   |   | *                    |       |                |                                                 | -                          |
| 4         US         Ame           5         DE         Almin           9         GB         Birlet           10         FR         Fran           11         AE         Birlet           13         SA         Sucuration           14         CA         Kand           15         AT         Avus           16         QA         Kata           19         PL         Polo                                                                                                    | lün                                                                                                    | 0,50        | 567296                                                                                   | 3,03515494                                            | 2023-04-01                                            | 2023-04-30                         |   |                      |       |                |                                                 |                            |
| 5         DE         Almu           9         GB         Birle           10         FR         Fran           11         AE         Birle           13         SA         Succ           14         CA         Kana           15         AT         Avust           16         QA         Kata           19         PL         Polo                                                                                                    | erika Birleşik Devletleri                                                                                                    | 0,70        | 372736                                                                                   | 11,20527123                                           | 2023-04-01                                            | 2023-04-30                         |   |                      |       |                |                                                 |                            |
| 9         GB         Birle           10         FR         Fran           11         AE         Birle           13         SA         Suuc           14         CA         Kana           15         AT         Avus           16         QA         Kata           19         PL         Polo                                                                                                    | nanya                                                                                                    | 0,50        | 225280                                                                                   | 11,51667361                                           | 2023-04-01                                            | 2023-04-30                         |   |                      |       |                |                                                 |                            |
| 10         FR         Fran           11         AE         Birle           13         SA         Suud           14         CA         Kana           15         AT         Avus           16         QA         Kata           19         PL         Polo                                                                                                    | eşik Krallık                                                                                                    | 0,50        | 219136                                                                                   | 5,68717229                                            | 2023-04-01                                            | 2023-04-30                         |   |                      |       |                |                                                 |                            |
| 11         AE         Birle           13         SA         Suud           14         CA         Kana           15         AT         Avus           16         QA         Kata           19         PL         Polo                                                                                                    | nsa                                                                                                    | 0,50        | 184320                                                                                   | 7,93882755                                            | 2023-04-01                                            | 2023-04-30                         |   |                      |       |                |                                                 |                            |
| 13         SA         Suud           14         CA         Kana           15         AT         Avus           16         QA         Kata           19         PL         Polo           10         CA         Link                                                                                                    | eşik Arap Emirlikleri                                                                                                    | 0,50        | 120832                                                                                   | 8,0755998                                             | 2023-04-01                                            | 2023-04-30                         |   |                      |       |                |                                                 |                            |
| 14         CA         Kana           15         AT         Avus           16         QA         Kata           19         PL         Polo           20         10         L                                                                                                    | idi Arabistan                                                                                                    | 0,50        | 100352                                                                                   | 7,18563387                                            | 2023-04-01                                            | 2023-04-30                         |   |                      |       |                |                                                 |                            |
| 15 AT Avus<br>16 QA Kata<br>19 PL Polo                                                                                                    | ada                                                                                                    | 0,70        | 61440                                                                                    | 9,23991089                                            | 2023-04-01                                            | 2023-04-30                         |   |                      |       |                |                                                 |                            |
| 16 QA Kata<br>19 PL Polo                                                                                                    | isturya                                                                                                    | 0,50        | 40960                                                                                    | 6,68567824                                            | 2023-04-01                                            | 2023-04-30                         |   |                      |       |                |                                                 |                            |
| 19 PL Polo                                                                                                    | ar                                                                                                    | 0,50        | 36864                                                                                    | 7,71661425                                            | 2023-04-01                                            | 2023-04-30                         |   |                      |       |                |                                                 |                            |
| 20 10 1.56-                                                                                                    | onya                                                                                                    | 0,50        | 36864                                                                                    | 1,71961585                                            | 2023-04-01                                            | 2023-04-30                         |   |                      |       |                |                                                 |                            |
| 20 LB LUDP                                                                                                    | inan                                                                                                    | 0,50        | 32768                                                                                    | 1,60056455                                            | 2023-04-01                                            | 2023-04-30                         |   |                      |       |                |                                                 |                            |
| 22 NL Holl                                                                                                    | landa                                                                                                    | 0,50        | 32768                                                                                    | 10,49404858                                           | 2023-04-01                                            | 2023-04-30                         |   |                      |       |                |                                                 |                            |
| 23 SE İsve                                                                                                    | eç                                                                                                    | 0,50        | 30720                                                                                    | 10,96353958                                           | 2023-04-01                                            | 2023-04-30                         |   |                      |       |                |                                                 |                            |
| 24 BE Belç                                                                                                    | çika                                                                                                    | 0,50        | 26624                                                                                    | 8,27563375                                            | 2023-04-01                                            | 2023-04-30                         |   |                      |       |                |                                                 |                            |
| 25 IT İtaly                                                                                                    | ya                                                                                                    | 0,50        | 26624                                                                                    | 4,45946821                                            | 2023-04-01                                            | 2023-04-30                         |   |                      |       |                |                                                 |                            |
| 26 ES ispan                                                                                                    | anya                                                                                                    | 0,50        | 22528                                                                                    | 4,25089904                                            | 2023-04-01                                            | 2023-04-30                         |   |                      |       |                |                                                 |                            |
| 27 AU Avus                                                                                                    | istralya                                                                                                    | 0,70        | 12288                                                                                    | 18,56280326                                           | 2023-04-01                                            | 2023-04-30                         |   |                      |       |                |                                                 |                            |
| 29 IE İrlan                                                                                                    | nda                                                                                                    | 0,50        | 10240                                                                                    | 3,83329602                                            | 2023-04-01                                            | 2023-04-30                         |   |                      |       |                |                                                 |                            |
| 30 DK Dani                                                                                                    | nimarka                                                                                                    | 0,50        | 6144                                                                                     | 17,89117179                                           | 2023-04-01                                            | 2023-04-30                         |   |                      |       |                |                                                 |                            |
| 31 FI Finla                                                                                                    | andiya                                                                                                    | 0,50        | 4096                                                                                     | 9,73434235                                            | 2023-04-01                                            | 2023-04-30                         |   |                      |       |                |                                                 |                            |
| 32<br>33<br>34<br>35<br>36<br>37<br>38                                                                                                    |                                                                                                    |             | <u>k</u>                                                                                 | 1                                                     |                                                       |                                    |   |                      |       |                |                                                 |                            |

**Ekran 40:** Desteğe konu tutar ülke destek oranı kapsamında hesaplanarak destek tutarı tespit edilebilir.

| 6     | <b>∮</b> • ∂• ∓               |                         |                  |                              | Untitled              | report-Apr-1-2023-to       | Apr-30-2023.xlsx - Exc | el      |      | e fei f |      |             | 6                                             |          | Ð –                         | 5                 | ×   |
|-------|-------------------------------|-------------------------|------------------|------------------------------|-----------------------|----------------------------|------------------------|---------|------|---------|------|-------------|-----------------------------------------------|----------|-----------------------------|-------------------|-----|
| Dos   | ya <mark>Giriş</mark> Ekle Sa | yfa Düzeni Formüller    | Veri Gözden Geç  | ir Görünüm 🏆                 |                       |                            |                        |         |      |         |      |             |                                               |          |                             | A Pay             | laş |
| 1     | Kes Cali                      | bri • 11 • A .          | • = = ≥ ≫        | Metni Kaydır                 | Finansal              | -                          | N                      | ormal   | İyi  |         | ₩.   | <b>&gt;</b> | Σ Otomatil                                    | k Toplam | - AT                        | 0                 |     |
| Yapış | Ula Kopyala *<br>tir          | τ <u>A</u> ·   <u>A</u> | • = = = <b>E</b> | Birleştir ve Or              | tala • 😴 • % ,        | €0 00 Koşull<br>Bicimlendi | u Tablo Olarak K       | ötü     | Nötr | *<br>*  | Ekle | Sil Biçim   | <ul> <li>Doldur *</li> <li>Temizle</li> </ul> |          | Sırala ve Filti<br>Uvgula * | e Bul ve<br>Sec * |     |
|       | Pano ra                       | Vazı Tipi               | n.               | Hizalama                     | rs Sayı               | a .                        |                        | Stiller |      |         |      | Hücreler    |                                               | Düze     | nleme                       |                   | ^   |
| H2    | • I ×                         | √ <i>f</i> x =F2*G2     |                  |                              |                       |                            |                        |         |      |         |      |             |                                               |          |                             |                   | *   |
|       | А                             | В                       | D                | E                            | F                     | G                          | Н                      | 1       | J    | к       | L    | м           | N                                             | 0        | Р                           | Q                 |     |
| 1     | ÜLKE                          | HARCAMA DÖNEMİ          | TOPLAM           | AV. COST PER<br>UNIQUE CLICK | DESTEĞE KONU<br>TUTAR | ÜLKE DESTEK<br>ORANI       | DESTEK TUTARI          |         |      |         |      |             |                                               |          |                             |                   |     |
| 2     | Amerika Birleşik Devletler    | i Nis.23                | 475415           | 11,20527123                  | £ 5.327.154,02        | 0,7                        | £ 3.729.007,8          | 12      |      |         |      |             |                                               |          |                             |                   |     |
| 3     |                               |                         |                  |                              |                       |                            |                        |         | ¢    |         |      |             |                                               |          |                             |                   | -   |

### 4. Reklam Giderlerinin Faturalandırılması

Ekran 41: Meta Business Suite, sol menüde "Tüm Araçlar" sekmesine tıklanır.

| Meta<br>Business Suite | alış                                                                                                    |
|------------------------|----------------------------------------------------------------------------------------------------|
| -                      | <b>Eğilimler</b> son 28 gün<br>Facebook Sayfası Erişin                                                            |
| 🔒 Ana Sayfa            | Gönderi oluştur 🚽 Reklam oluştur Daha fazla 🔻                                                                     |
| Bildirimler            |                                                                                                    |
| 🔘 Gelen Kutusu 🔹       | Yapılacaklar listesi                                                                                              |
| Gönderiler ve Hikay    | Okunmamış mesajları, yorumları ve ilgilenmen gerekebilecek diğer şeyleri kontrol et.                              |
| 🛱 Ticaret 🛛            | Taslak Gönderiler                                                                                                 |
| Planlayıcı             | Son Güncelleme: 10 Temmuz 2022 17:15                                                                              |
| 다' Reklamlar           |                                                                                                    |
| 00 İstatistikler       | Mesajlar                                                                                                    |
| 📃 Tüm Araçlar          | Yorum                                                                                                    |
| Düzenle                | Pazarlama içeriklerini yönet                                                                                      |
|                        | Yakınlardaki ve yaklaşan gönderi, hikaye ve reklamlarını gör ve ilerisine hazırlık yapmak için içerikleri planla. |

Ekran 42: Açılan sayfada "Faturalandırma" başlığı seçilir.

| 0 | Tüm Araçlar                |                                                                                                    |                                                                                                    |
|---|----------------------------|----------------------------------------------------------------------------------------------------|----------------------------------------------------------------------------------------------------|
|   | Q Anahtar sözcükleri tüm a | Hedef kitleyle etkileşimde bulun                                                                                                    | Yönet                                                                                                    |
| 5 | Oluştur                    | Gelen Kutusu<br>Mesajlara ve yorumlara yanıt ver, otomatik yanıtlar ayarla ve<br>konuşmalar ata.                                           | Dosya Yöneticisi<br>Gönderilerinde ve hikayelerinde kullanmak üzere görsel ve<br>video dosvalarını yönet ve düzenle. |
|   | ④ Gönderi<br>(+) Hikaye    | Gönderiler ve Hikayeler<br>Gönderiler ve hikayeler planta, yayınla ve yönet; taslak<br>gönderiler oluştur ve Facebook fotoğraflarına eriş. | Faturalandırma<br>Reklam hesaplarının ödeme geçmişini görüntüle.                                                     |
|   | Canlı Yayına Geç           | Oyun Yayını Hedef kitlene erişmek ve bir sonraki seviyeye geçmek için Oyun İçerik Üretici Panosu.                                          | Hesap Kalitesi C<br>Reklam likelerimize uymayan reklamları yönetin ve başka bir<br>değerlendirme talep edin.         |
| 1 | Ģ <sup>i</sup> Reklam      | 🖶 Planlayıcı                                                                                                    | & Profiller                                                                                                    |

Ekran 43: Açılan sayfada tarih filtrelemesi yapılarak ilgili fatura indirilir.

| ය<br>≡ | Ödeme hareketleri        |                                               | Ödeme ayarları | arianana 🔹           |              |                                       |                                                   |
|--------|--------------------------|-----------------------------------------------|----------------|----------------------|--------------|---------------------------------------|---------------------------------------------------|
|        | Reklam hesabi            | en caldinas informacio                        |                |                      |              | Mevcs<br>5.28                         | ut bakiye <b>0</b><br>\$8,28 TL <b>\$imdi ode</b> |
| 40     | iştemler 🕶 🕂 A           | ramanızı iyileştirmek için filtreler kullanın |                |                      |              | I I I I I I I I I I I I I I I I I I I | Ara 2022 - 31 Ara 2022 💌                          |
|        |                          |                                               |                |                      |              |                                       | İndir 👻                                           |
|        | İşlem Kodu               | Tarih 🕖                                       | Tutar 💿        | Ödeme yöntemi 💿      | Odeme durumu | KDV fatura kodu 🔘                     | işlem                                             |
|        | 5799481140168792-1110484 | 4 29 Ara 2022                                 | 6.490.00 TL    | Sector of the sector | Odendi       | FBADS-697-102313437                   | \$                                                |

**Ekran 44:** İndirilen faturada, faturalandırılan tutar bilgisi ile raporda yer alan harcama bilgisi karşılaştırılır. Karşılaştırma yapılırken ödeme durumu sütununda yer alan **"Ödendi"** ibaresine dikkat edilir.

| 🔿 Meta                                    |                                                                                                    |
|-------------------------------------------|----------------------------------------------------------------------------------------------------|
| Meta Platforms Ireland Limited            | Hesap:                                                                                                    |
| 4 Grand Canal Square, Grand Canal Harbour | İşletme:                                                                                                    |
| Dublin 2, Ireland                         | 于CALLER 12 11 11 11 11 11 11 11 11 11 11 11 11                                                                                                    |
| Reg. No. IE9692928F                       | Consistence of Accession of Accession of Acc |
|                                           |                                                                                                    |
|                                           | VAT Reg No                                                                                                    |

#### Fatura Raporu: 01.11.2022 - 01.12.2022

Meta Reklamları Ödemesi

| rann       | İşlem Kodu                | Odeme Yöntemi     | Tutar             | Ödeme Durum |
|------------|---------------------------|-------------------|-------------------|-------------|
| 30.11.2022 | 5557941607653018-10985865 | Visa ·            | 2.857,70 TL (TRY) | Ödend       |
| 28.11.2022 | 5722264004554106-10968829 | MasterCard ·      | 4.000,00 TL (TRY) | Ödend       |
| 27.11.2022 | 5541864992594005-10966148 | MasterCard ·      | 4.000,00 TL (TRY) | Ödend       |
| 26.11.2022 | 5750342108412959-10961891 | MasterCard -      | 4.000,00 TL (TRY) | Ödend       |
| 26.11.2022 | 5627729247340911-10959244 | MasterCard -      | 4.000,00 TL (TRY) | Ödend       |
| 25.11.2022 | 5626084134172089-10954722 | MasterCard ·      | 4.000,00 TL (TRY) | Ödend       |
| 25.11.2022 | 5746107665503070-10951699 | Visa ·            | 4.000,00 TL (TRY) | Ödend       |
| 23.11.2022 | 5539606752819837-10941344 | Visa ·            | 4.000,00 TL (TRY) | Ödend       |
| 22.11.2022 | 5549057945208050-10931576 | Visa ·            | 4.000,00 TL (TRY) | Öden        |
| 21.11.2022 | 5616795285100980-10925889 | Visa -            | 4.000,00 TL (TRY) | Ödend       |
| 20.11.2022 | 5732620043518499-10921134 | Visa - Internet   | 4.000,00 TL (TRY) | Öden        |
| 19.11.2022 | 5615116045268901-10915843 | Visa - William    | 4.000,00 TL (TRY) | Öden        |
| 19.11.2022 | 5517945414985963-10910506 | Visa ·            | 4.000,00 TL (TRY) | Öden        |
| 18.11.2022 | 5523870981060081-10906424 | Visa -            | 4.000,00 TL (TRY) | Öden        |
| 17.11.2022 | 5602377929876043-10901088 | Visa - Citat      | 4.000,00 TL (TRY) | Öden        |
| 16.11.2022 | 5621065691340604-10895605 | Visa ·            | 4.000,00 TL (TRY) | Öden        |
| 1.11.2022  | 5606651289448711-10863290 | Visa - California | 4.000,00 TL (TRY) | Öden        |
| 0.11.2022  | 5502755269838319-10859188 | Visa -            | 4.000,00 TL (TRY) | Öden        |
| 9.11.2022  | 5586143454832827-10851436 | Visa - 199        | 4.000,00 TL (TRY) | Öden        |
| 07.11.2022 | 5574728825974287-10838323 | Visa -            | 4.000,00 TL (TRY) | Öden        |
| 05.11.2022 | 5500866410027204-10825899 | Visa -            | 4.000,00 TL (TRY) | Öden        |
| 3.11.2022  | 5482016185245561-10812539 | Visa -            | 4.000,00 TL (TRY) | Öden        |
| 01.11.2022 | 5578733172240523-10800014 | Visa -            | 4.000,00 TL (TRY) | Öden        |
|            |                           | _                 |                   |             |

![](_page_26_Picture_0.jpeg)